N V S (Network Video Streamer)

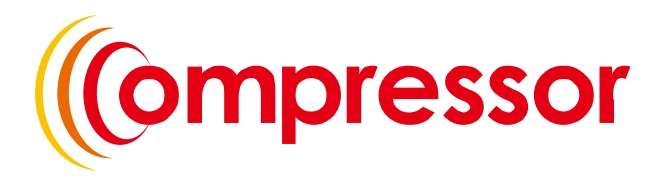

1 or 4 Channel Network Video Encoder/Decoder

**Instruction Manual** 

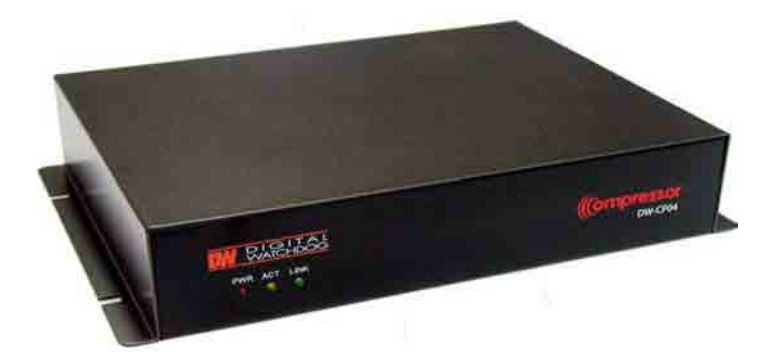

Before installing and using the product, please read this manual carefully.

Be sure to keep it handy for future reference.

Compressor 201010010

## FEATURES

- Compressor is a Network Video Encoder that transmits real-time high-resolution digital video and audio data with H.264 high compression rate over the Internet or Intranet.
- Compressor supports decoder mode that takes a H.264 stream from our IP camera or video server via an Ethernet network and converts it in real-time with high quality analog video signals. This allows analog video devices such as TV system, analog monitors or existing analog video switches.
- Compressor contains digital video/audio compressor, web server and network interface. Users can simply connect power source and network cable for operation. Additional operation equipments or programs are not required.
- Compressor enables real-time web browser monitoring anytime and anywhere. It can be installed in various places, including child care facilities, education institutions, amusement parks, shopping malls, tourist attractions, construction and production sites, warehouses, and roads.
- Easy to use Compressor does not require an additional PC for operation. Users can
  monitor video /audio data captured by the Compressor through your current PC. User
  can get direct access to the data through Web Browsers (i.e. Internet Explorer or Firefox).
  An IP address just needs to be assigned upon the first installation of the Compressor.
- High compatibility Compressor supports TCP/IP for networking, SMTP for e-mail exchange, and FTP protocol for file Transmission. Other online communication protocols such as IMCP, DHCP, and HTTP are also supported. Thus, Compressor users can use any OS out of Window, Unix, Macintosh, and OS/2 to access the system.
- Simple environment setting Internet Explorer or Firefox can be used to modify user environment settings for the Compressor.
- Embedded Linux O/S Compressor uses the newest, leading networking technology. Digital Watchdog optimized Linux with a 32-bit RISC CPU for the operation of Compressor.

## PRECAUTIONS

- Do not open or modify.
- Do not open the case, for it may be dangerous and cause damages.
- Do not put objects inside the unit.
- Make sure that no metal objects or flammable substances get inside the camera. It could cause fire, short-circuits, or damages.
- Be careful when handling the unit.
- To prevent damage, do not drop the camera or subject it to shock or vibration.
- Do not install near electric or magnetic fields.
- Protect from humidity, dust, and high temperature.
- Compressor is for indoor use and is vulnerable to water and/or moisture.
- For outdoor use, an additional case that is temperature-controllable, damp-proof, and waterproof is required.
- Cleaning:
- Dirt can be removed from the case only by wiping it with a soft cloth moistened with a soft detergent solution.
- Mounting Surface:
- The material of the mounting surface must be strong enough to support the camera.
- Compressor can be used for surveillance purpose.
- Be thoroughly informed of related regulations prior to installation to ensure compliance with such regulations.

### WARNING:

### TO PREVENT THE RISK OF FIRE OR ELECTRIC SHOCK, DO NOT EXPOSE THIS APPLIANCE TO RAIN OR MOISTURE.

## TROUBLESHOOTING

Before sending the Compressor out for repair, check the items below.

If the problem persists after the items have been checked, contact your service center.

### ▲ If no image appears

- Is the LAN cable attached securely?
- Are the power and voltage normal?
- Is the connected camera normal?
- Is there adequate illumination?

### ▲ If the image is unclear

- Is the connected camera lens in focus?
- Is the connected camera lens dirty?
- Dirt or fingerprints on the lens can adversely affect the images.
   Gently wipe any dirt or fingerprints off the lens with a soft cloth or lens cleaning paper and some cleaning fluid (commercially available).
- Is the connected monitor adjusted correctly?

### ▲ If the audio is not working

- Is the audio cable attached securely?
- Are the connected devices (amplifier, microphone, speaker, etc.) normal?
- Are the Client software and devices normal?

### ▲ If the PTZ control is not working

- Is the RS485 cable attached securely?
- Is the connected PTZ Camera or PTZ driver normal?
- Is the RS485 control setting (Protocol, Baud Rate, Control ID, etc.) correct?

### ▲ If the DIO is not working

- Is the DIO cable attached securely?
- Is the connected sensor or alarm device normal?

## **EXTERNAL**

### ▲ APPEARANCE

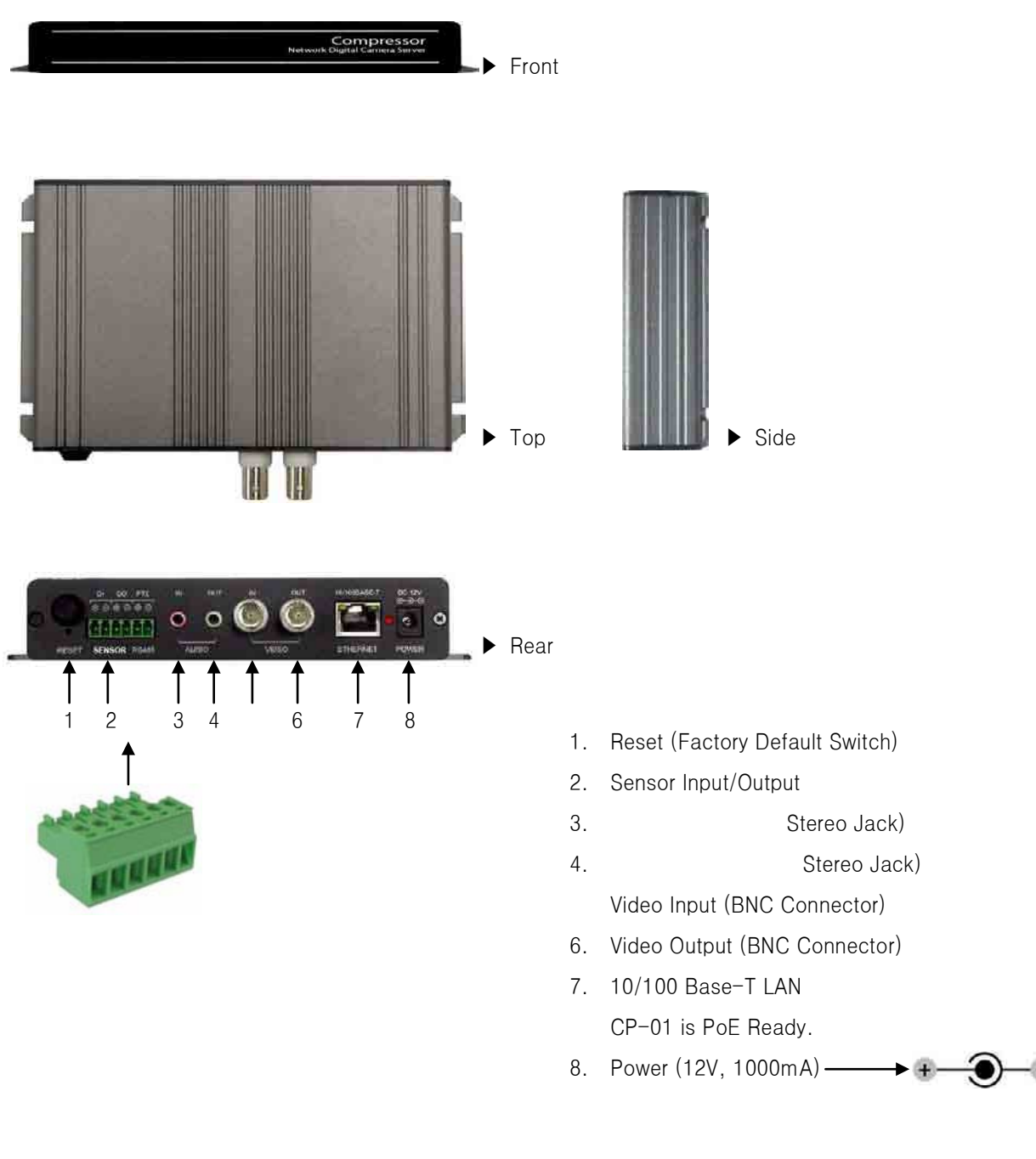

### **CAUTION:**

Check for polarity when using a PoE (Power over Ethernet) power supply.

### - Support: IEEE 802.3af

## ▲ DIMENSION (mm)

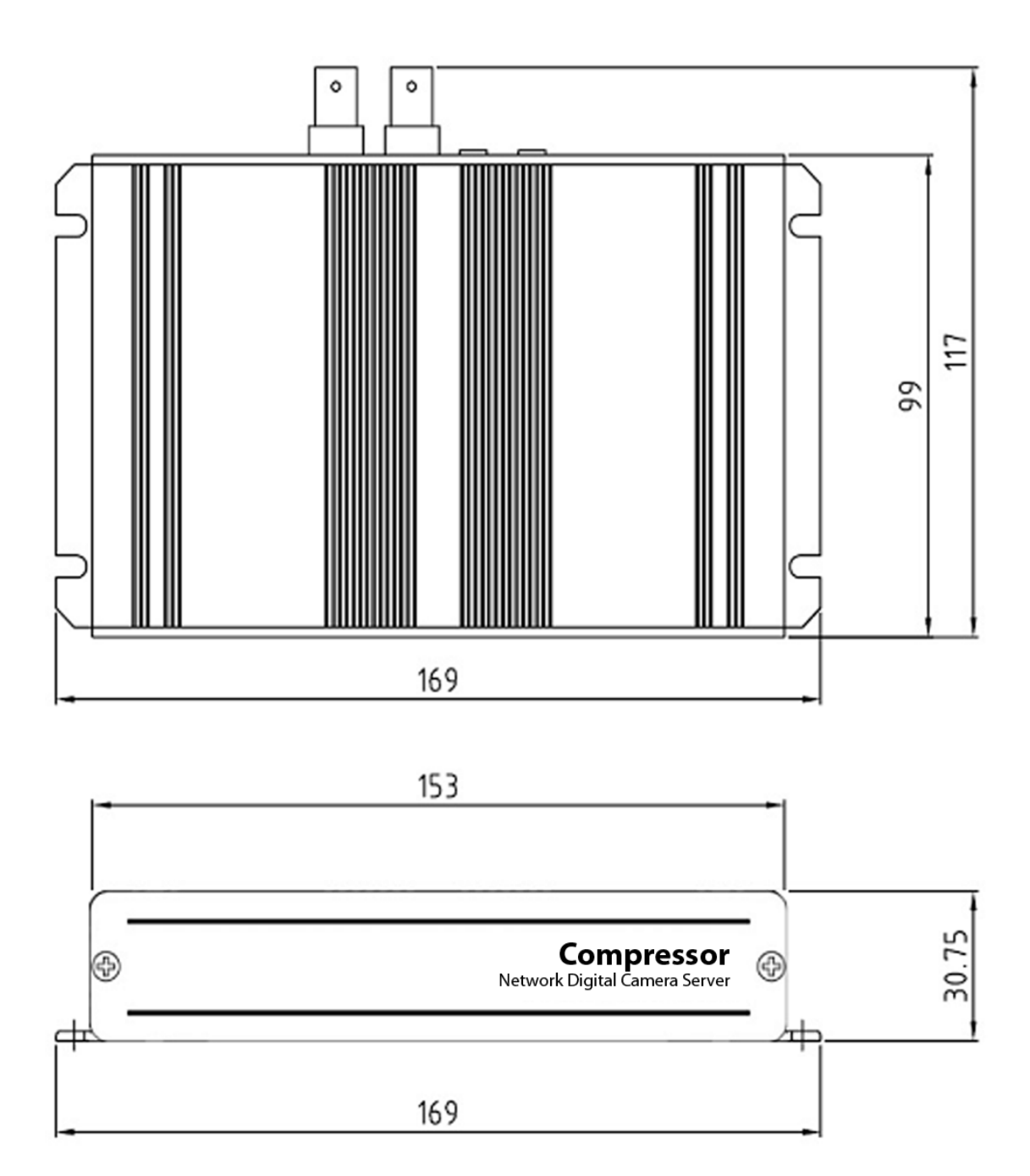

## INSTALLATION

### ▲ CONNECTION

- DC 12V Power (Adapter, DC 12V/1000mA)
- ETHERNET LAN cable (RJ45 Jack)
  - A client PC or a network device is connected to the Compressor.
- VIDEO Video cable (BNC Jack)
  - IN: Input
  - OUT: Mode Selectable Output
     (Connected Camera or Received Image Over IP)
- AUDIO
  - IN: Input from a microphone (Ø3.5 stereo jack)
  - OUT: Output to a speaker (Ø3.5 stereo jack)
- DIO, PTZ Control Cable
  - DIO: In case a sensor or an alarm device is being used.
  - PTZ: In case pan/tilt/zoom control (RS485) is being used.

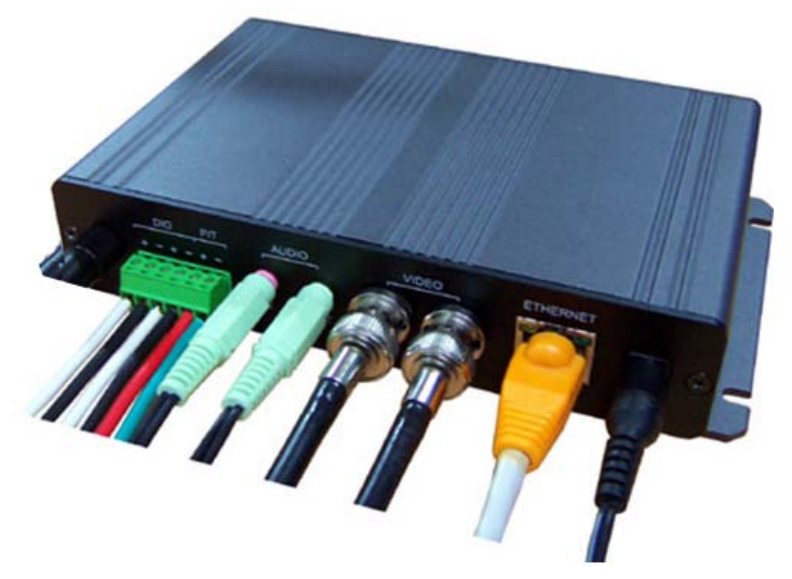

Connections – Power, LAN, Video, Audio, P/T, DIO

## **NETWORK CONFIGURATION**

## ▲ INSTALLATION PROCESS

- 1. Connecting power supply, LAN, and audio cables to the Compressor
  - \* Network Configuration Example

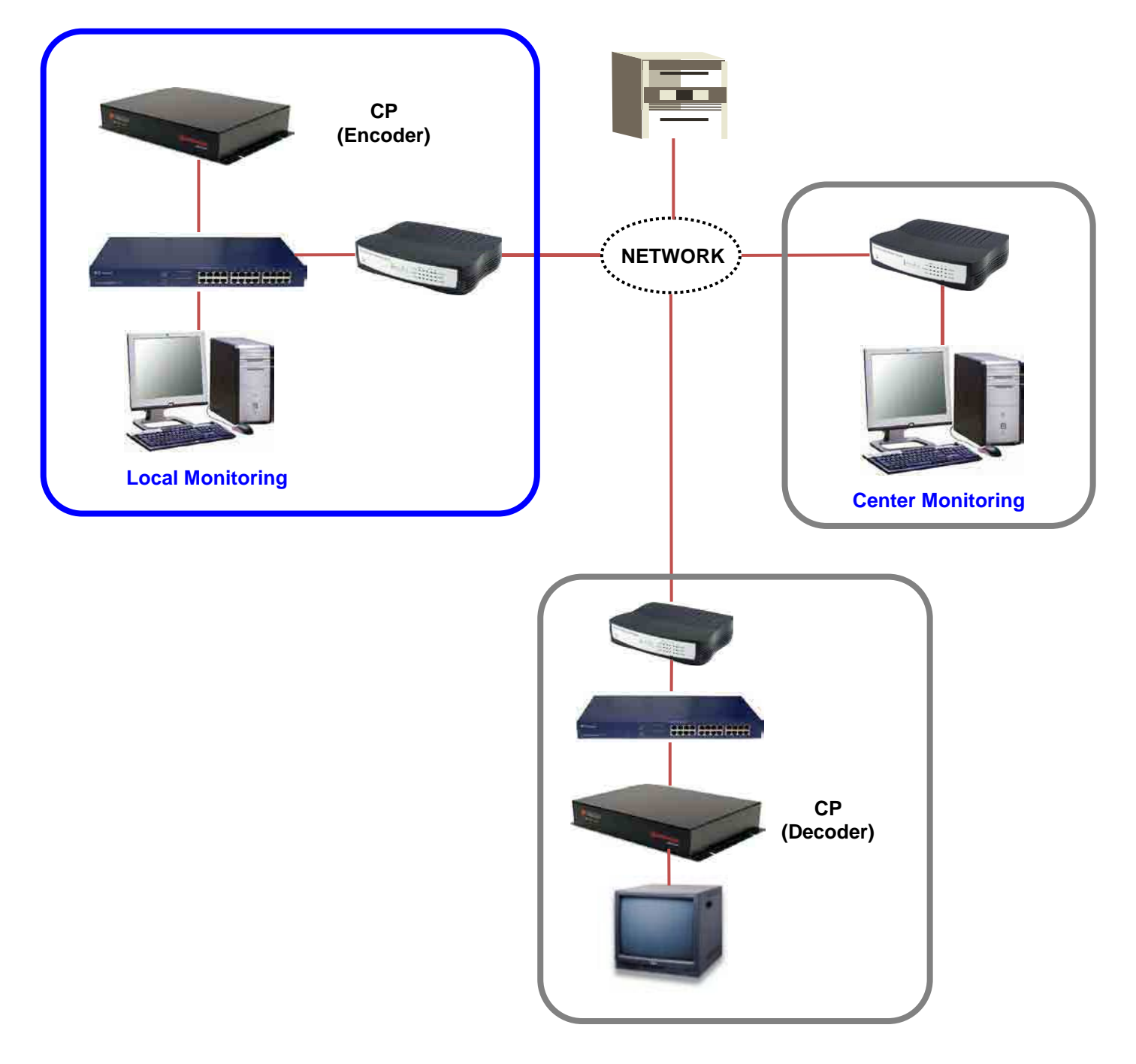

### 2. Assigning an IP Address to the Compressor

- Assign an IP address with Compass, which is an Easy Network Configuration Program
- Running Start > Program > NVS 4.1 > Compass

| le Helb                                                                                                    |                                                                                                    |                                                                                                    |                                                                                                    |                                                                                                    |                                                                                                    |                                                  |
|----------------------------------------------------------------------------------------------------|----------------------------------------------------------------------------------------------------|----------------------------------------------------------------------------------------------------|----------------------------------------------------------------------------------------------------|----------------------------------------------------------------------------------------------------|----------------------------------------------------------------------------------------------------|--------------------------------------------------|
| Scart Eameoan                                                                                                    | Clow List                                                                                                    | <b>Q</b>                                                                                                    | About 👔                                                                                                    | 🔀 Est                                                                                                    |                                                                                                    |                                                  |
| odel<br>INVS-MR<br>INVS-MR<br>INVS-MR<br>INVS-MR<br>INVS-MR<br>INVS-MR<br>INVS-MR<br>INVS-MR<br>INVS-MR<br>INVS-MR<br>INVS-MR<br>INVS-MR<br>INVS-MR<br>INVS-MR<br>INVS-MR<br>INVS-MR<br>INVS-MR<br>INVS-MR<br>INVS-MR<br>INVS-MR<br>INVS-MR | Mec Addess<br>00 0A 61.02.05 01<br>00 0A 61.05 01 7F<br>00 0A 61.05 01 7F<br>00 0A 61.05 01 7E<br>00 0A 61.05 01 7E<br>00 0A 61.05 01 7F<br>00 0A 61.05 01 7A<br>00 0A 61.05 01 7A<br>00 0A 61.05 01 8E<br>00 0A 61.05 01 8E<br>00 0A 61.05 01 8E<br>00 0A 61.05 01 8E<br>00 0A 61.05 01 8F<br>00 0A 61.05 01 8F<br>00 0A 61.05 01 8F<br>00 0A 61.05 01 8F<br>00 0A 61.05 01 8F<br>00 0A 61.05 01 8F<br>00 0A 61.05 01 8F | IP Addess<br>132 (68.1.141<br>132 (68.1.141<br>132 (68.1.133<br>132 (68.1.133<br>132 (68.1.133<br>132 (68.1.134<br>132 (68.1.134<br>132 (68.1.134<br>132 (68.1.134<br>132 (68.1.134<br>132 (68.1.137<br>132 (68.1.137<br>132 (68.1.137<br>132 (68.1.137<br>132 (68.1.138<br>132 (68.1.138<br>132 (68.1.138<br>132 (68.1.138<br>132 (68.1.138<br>132 (68.1.138<br>132 (68.1.138<br>132 (68.1.138<br>132 (68.1.138)<br>132 (68.1.138<br>132 (68.1.138)<br>132 (68.1.138)<br>132 (68.1. | Hold Name<br>NVS-MR<br>NVS-MR<br>NVS-MR<br>NVS-MR<br>NVS-MR<br>NVS-MR<br>NVS-MR<br>NVS-MR<br>NVS-MR<br>NVS-MR<br>NVS-MR<br>NVS-MR<br>NVS-MR<br>NVS-MR<br>NVS-MR<br>NVS-MR<br>NVS-MR<br>NVS-MR<br>NVS-MR | Local Network Into<br>IP Address<br>Subnet Mask J<br>Sateway I<br>Primary DNS Server<br>Network Into Host N<br>Network Type<br>IF Static IP<br>Static IP Network Si<br>MAC Address<br>IF Address<br>Subnet Mark ;<br>Gateway :<br>DNS Server<br>Audio Info | 1921681.30<br>55,255,255,0<br>19216814<br>(68,126,63,1<br>ame   Account  <br>C DHCP<br>alling<br>00,04,61,0E-01.78<br>1921681132<br>255,255,255,0<br>19216814<br>168,126,83,1 | C WILL<br>Auto Input<br>Auto Input<br>Auto Input |

Compass 2.0

### 3. Scan Compressor and Network Configuration

- Click "Scan Devices" button to search for Compressor, Network video Streamer, on the local network where Compass runs.
- The Device List displays the basic information of the searched Compressor on the local network. (Default IP address of the Compressor is 192.168.1.2.)
- Select a Compressor and change the network setup appropriately.
- After the setup, click "Save" button.
- Refer to "Compass" manual for details.

### 4. Accessing Compressor with a Web Browser

- Open a web browser on your PC and enter the IP address assigned to the Compressor in the following format:

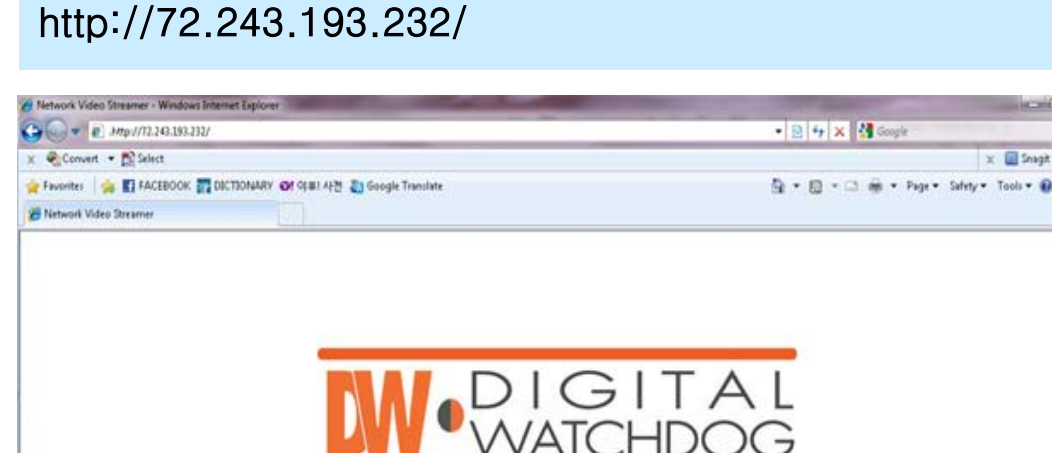

# **Everything's Digital**

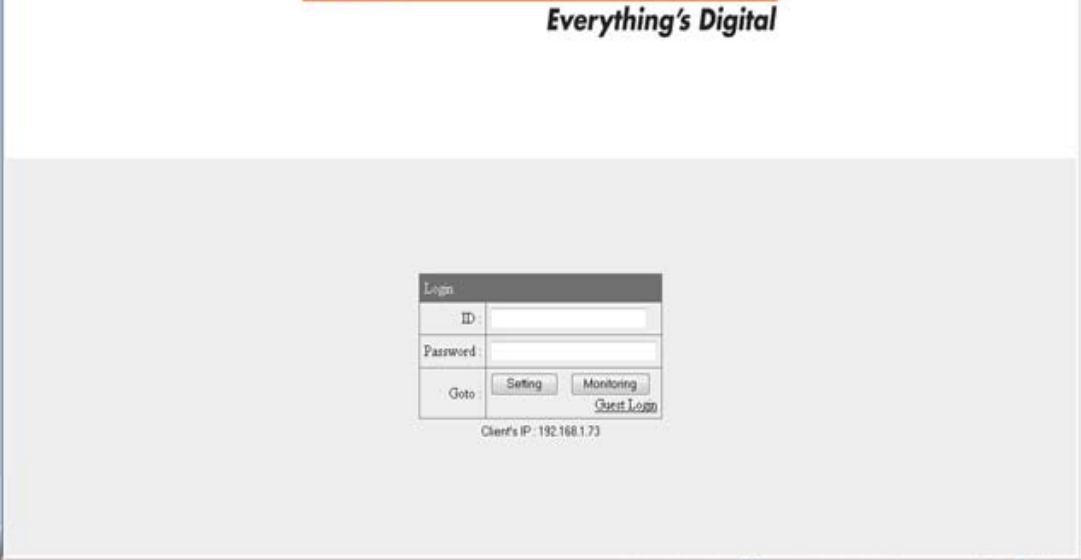

Internet | Protected Mode: Off

X

## **Using Web Browser**

### ▲ OVERVIEW

- User can manage the Compressor and monitor the video and audio through a web browser or Pivot CMS.
- User can select the type of encoder mode and decoder mode through a web browser.
- Basic functions

#### Monitoring

- Monitoring the video and audio data from Compressor
- Changing the setup related to monitoring
- (Resolution, Information Display, D/O (Digital Output), Bitrate, Audio, PTZ, etc.)

#### Managing

- Confirming the status of Compressor
- (Network Status, Model Info, Connection List, Log)
- Changing the basic setting (Network, Video, Audio, Event, Date/Time, OSD)
- Changing the expert setting (RS485, RS232, Port, Security Level, Account,
- DDNS, UPnP, Motion Detect, Firmware Update)

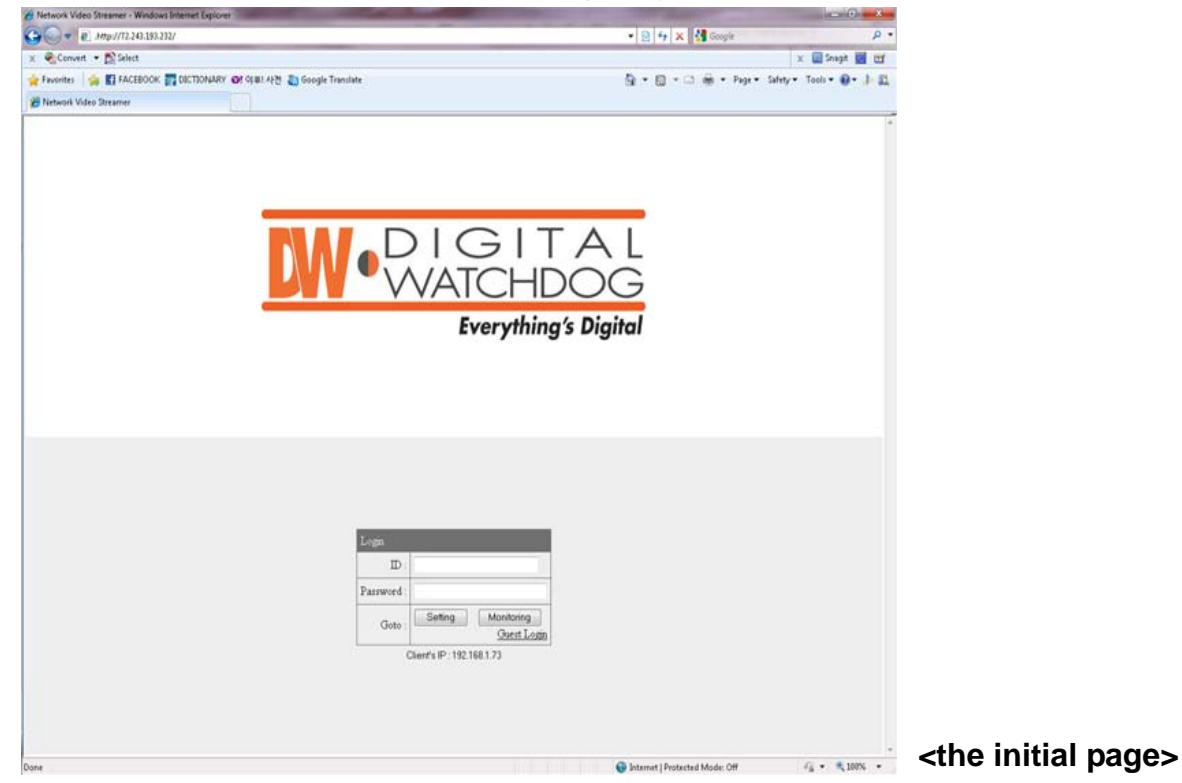

### ▲ CONNECTION

• To connect to the Compressor, type the given IP address on the address bar of a web browser in the same format that is given below.

(Refer to "Compass" program manual to set IP address of the Compressor.)

### http:// (Compressor IP Address)

► Type on the address bar of a web browser and press enter.

http:// 192.168.1.2

- Example: Default IP Address
- Connection and Accounts
- 1 Administrator Account
  - The account is permitted to monitor and manage Compressor.
  - Default User ID/Password of the administrator is root/pass.
  - Only the password can be changed. Administrator's ID is fixed.
- ② Guest Account
  - The account is only permitted to use a limited number of monitoring functions.
  - In the monitoring page, it shows as inactive for the prohibited features.

| Login      |                                          |
|------------|------------------------------------------|
| ID :       |                                          |
| Password : |                                          |
| Goto :     | Setting Monitoring<br><u>Guest Login</u> |

► Login Window

**Setting Page Login**: Type the User ID and Password of the administrator and click "Setting" button.

**Monitoring Page Login**: Type the User ID and Password of the administrator and click "Monitoring" button.

Guest Login: Click "Guest Login" to enter the monitoring page of the guest account.

Client's IP: Displays the IP address of the connected PC.

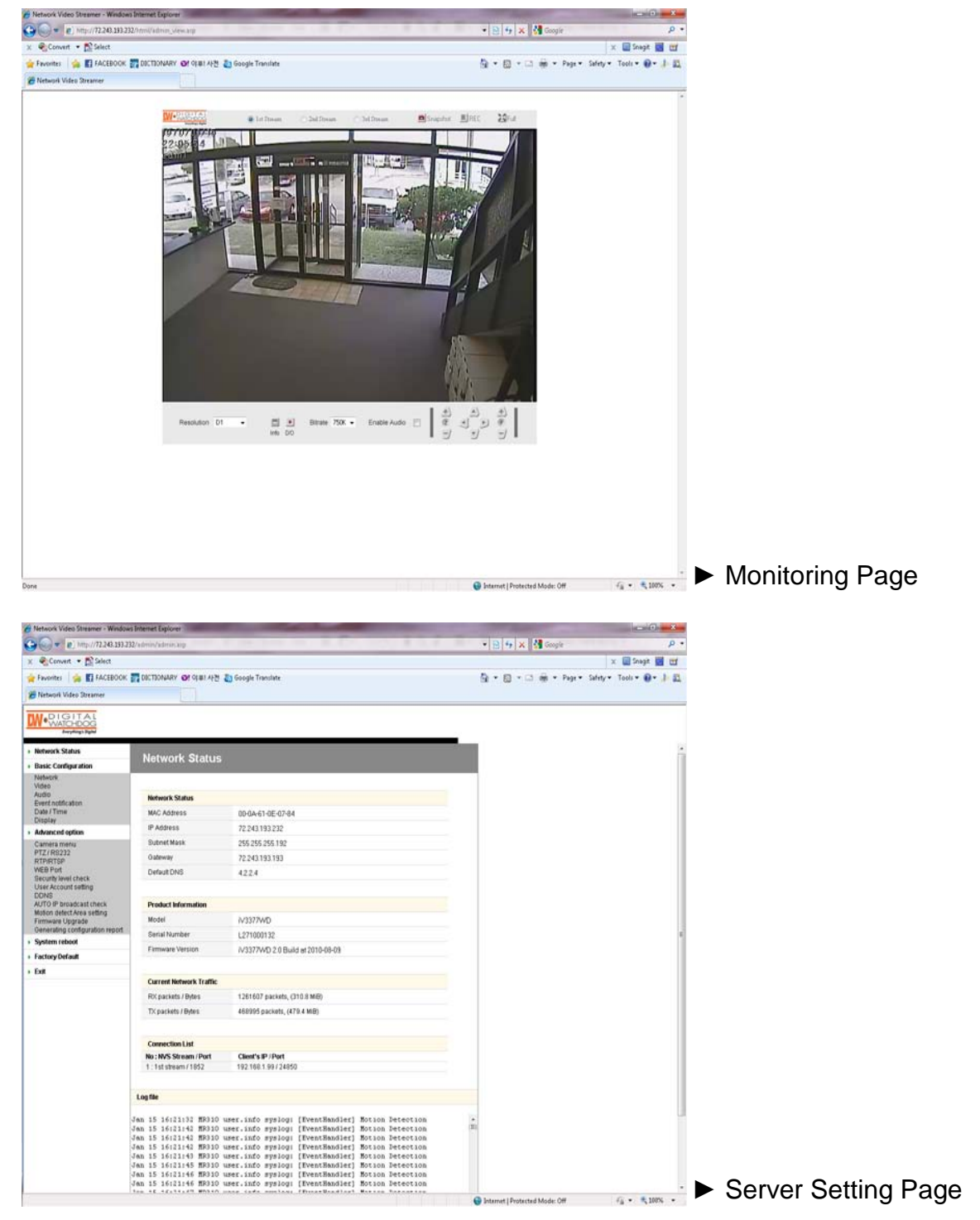

### • Note for Monitoring Page

- CASE 1):

If the "security warning" window appears when first connecting to the monitoring page, click "Yes" to download ActiveX.

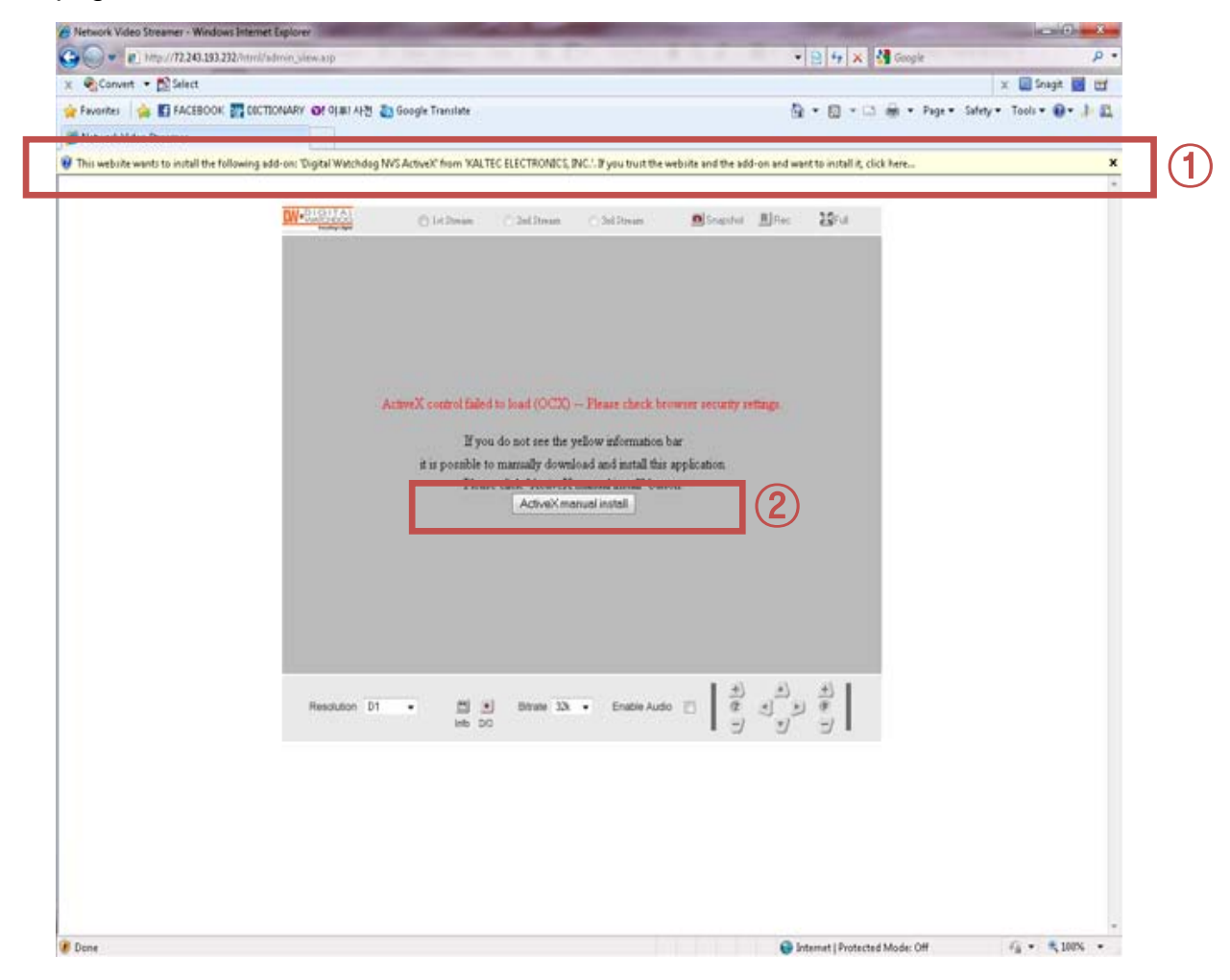

Click the yellow information bar to download ActiveX control.

| Internet Explorer - Security Warning                                                                                     |                                               |                                                      |
|----------------------------------------------------------------------------------------------------|-----------------------------------------------|------------------------------------------------------|
| Do you want to install this software?<br>Name: <u>Kaltech Enterprise ActiveX</u><br>Publisher: <u>Kaltech Enterprise</u> |                                               |                                                      |
| More options                                                                                                    | Install                                       | Don't Install                                        |
| While files from the Internet can be use<br>your computer. Only install software fr                                      | eful, this file type c<br>om publishers you t | an potentially harm<br>rust, <u>What's the risk?</u> |

- CASE 2:

User can download and install ActiveX manually if the information bar does not appear.

Click "Run" button to install ActiveX file manually. (NVSOCX.exe)

| File Download - Security Warning                                                                                     |          |
|----------------------------------------------------------------------------------------------------|----------|
| Do you want to run or save this file?<br>Name: NVSOCX.exe<br>Type: Application, 457 KB<br>From: 192 168 1 131        |          |
| <u>Bun</u> <u>Save</u> Can                                                                                           | cel      |
| potentially harm your computer. If you do not trust the source<br>run or save this software. <u>What's the risk?</u> | , do not |

| 🗑 NVSOCX 1.0 Setup |                                                                                                    |
|--------------------|----------------------------------------------------------------------------------------------------|
|                    | Welcome to the NVSOCX 1.0 Setup<br>Wizard                                                                                                    |
|                    | This wizard will guide you through the installation of NVSOCX 1.0.                                                                                                    |
|                    | It is recommended that you close all other applications<br>before starting Setup. This will make it possible to update<br>relevant system files without having to reboot your<br>computer. |
|                    | Click Install to start the installation.                                                                                                    |
|                    |                                                                                                    |
|                    |                                                                                                    |
|                    | Install Cancel                                                                                                    |

ActiveX Setup Window

### ▲ MONITORING

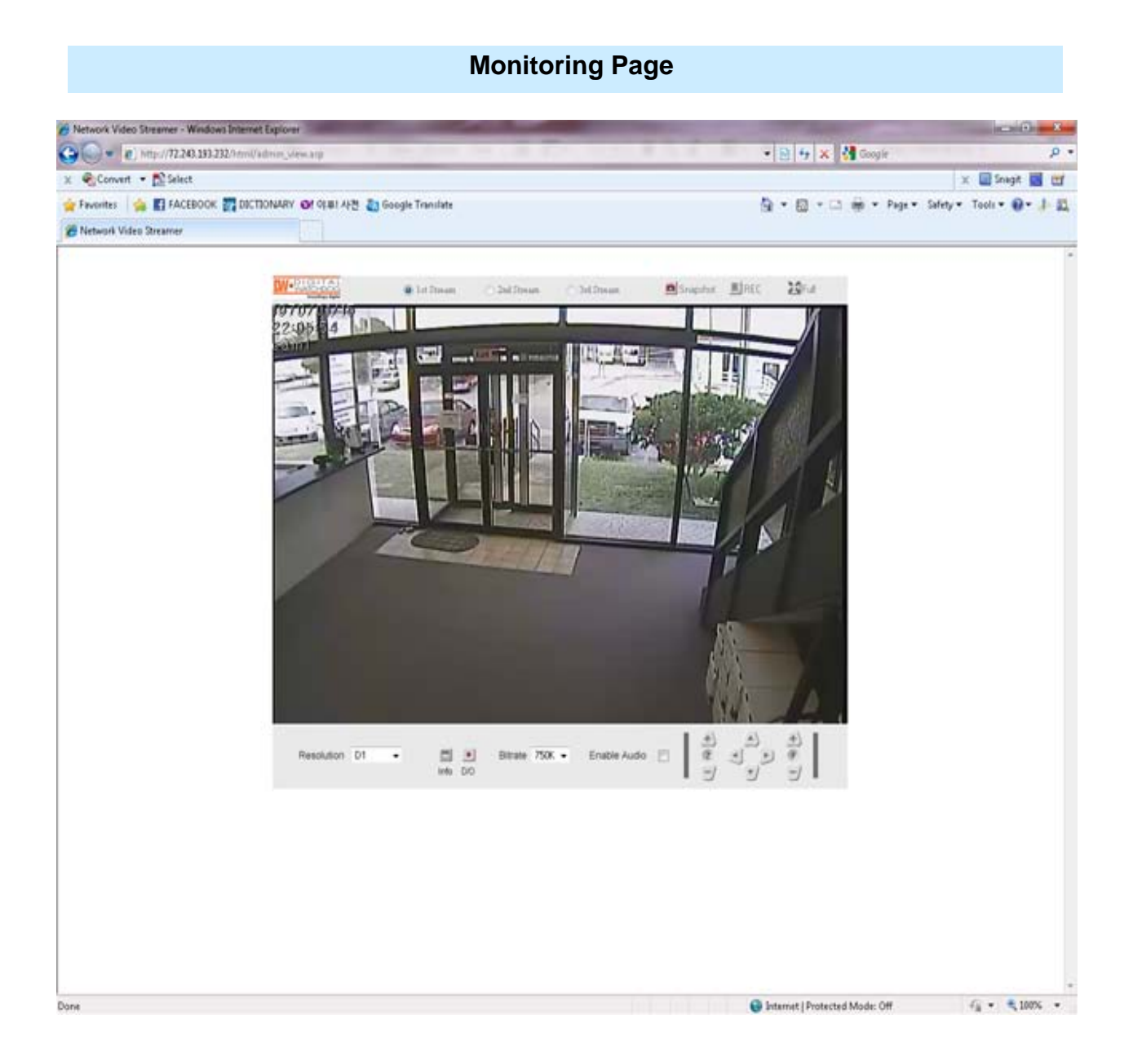

### 1st / 2nd / 3rd Stream

- Select a Stream to the monitor.
- If the stream button is inactivated, check the video setting of "server setting page."

### Snapshot

- Capture a JPEG Image of the current video stream. (JPG file creation route: C:/root)

### • REC

Record a video of the current video stream.
 (AVI file creation route: C:/root)

### • Full

- Extend the image of the current video stream to fit monitor size.

### Resolution

- Display a current resolution.
- User can select other resolutions.
- If Compressor is rebooted, the resolution on the monitoring page is initialized to the designated value of "server setting page."
- Changing the resolution is not available on a guest account.

| Resolution | QQVGA   | QCIF    | QVGA    | CIF     | VGA     | 4CIF    | D1      |
|------------|---------|---------|---------|---------|---------|---------|---------|
| NTSC       | 160x112 | 176x112 | 320x240 | 352x240 | 640x480 | 704x480 | 720x480 |
| PAL        | 160x112 | 176x144 | 320x240 | 352x288 | 640x480 | 704x576 | 720x576 |

### Information

- Shows the information of the transferred data from the Compressor above the image.
- FPS / Camera (Channel) Name / Resolution
- Event Status: Motion Detect (Red) / Digital IN (Blue) / Video Signal (Green)

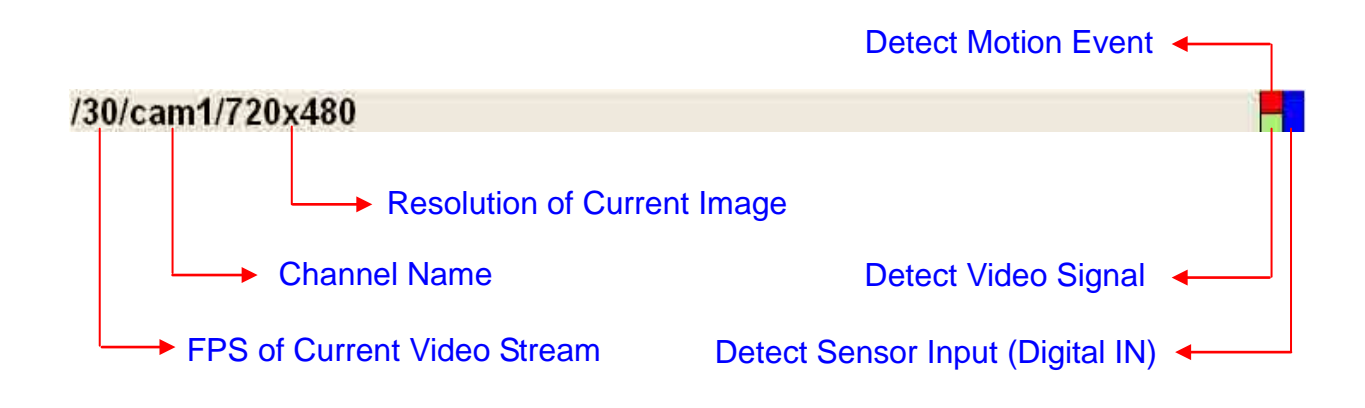

### • D/O

• Digital Out: Controls the device that is connected to the Compressor.

### Bitrate

- Displays the bitrate of current video stream.
- User can select other bitrate. (If Compressor is rebooted, the bitrate on the monitoring page is initialized to the designated value of "server setting page.")
- Changing the bitrate is not available on a guest account.

### • Enable Audio

• If the box is checked, the Compressor sends the audio data along with the video data.

### PTZ Control

- User can control PTZ camera or receiver through RS485.
  - Z (Zoom): Zoom In (+) / Zoom Out (-)
  - Pan/Tilt: Compressor does not support Pan/Tilt function.
  - F (Focus): Focus In (+) / Focus Out (-)
  - PTZ control is not supported on a guest account.

### ▲ SERVER SETTING

To apply the changed setting, reboot Compressor.
 (Click **Reboot** on the menu.)

#### Network Status

- The initial page of Server Setting
- Shows network status, product information, current network traffic, connection list, and log file.

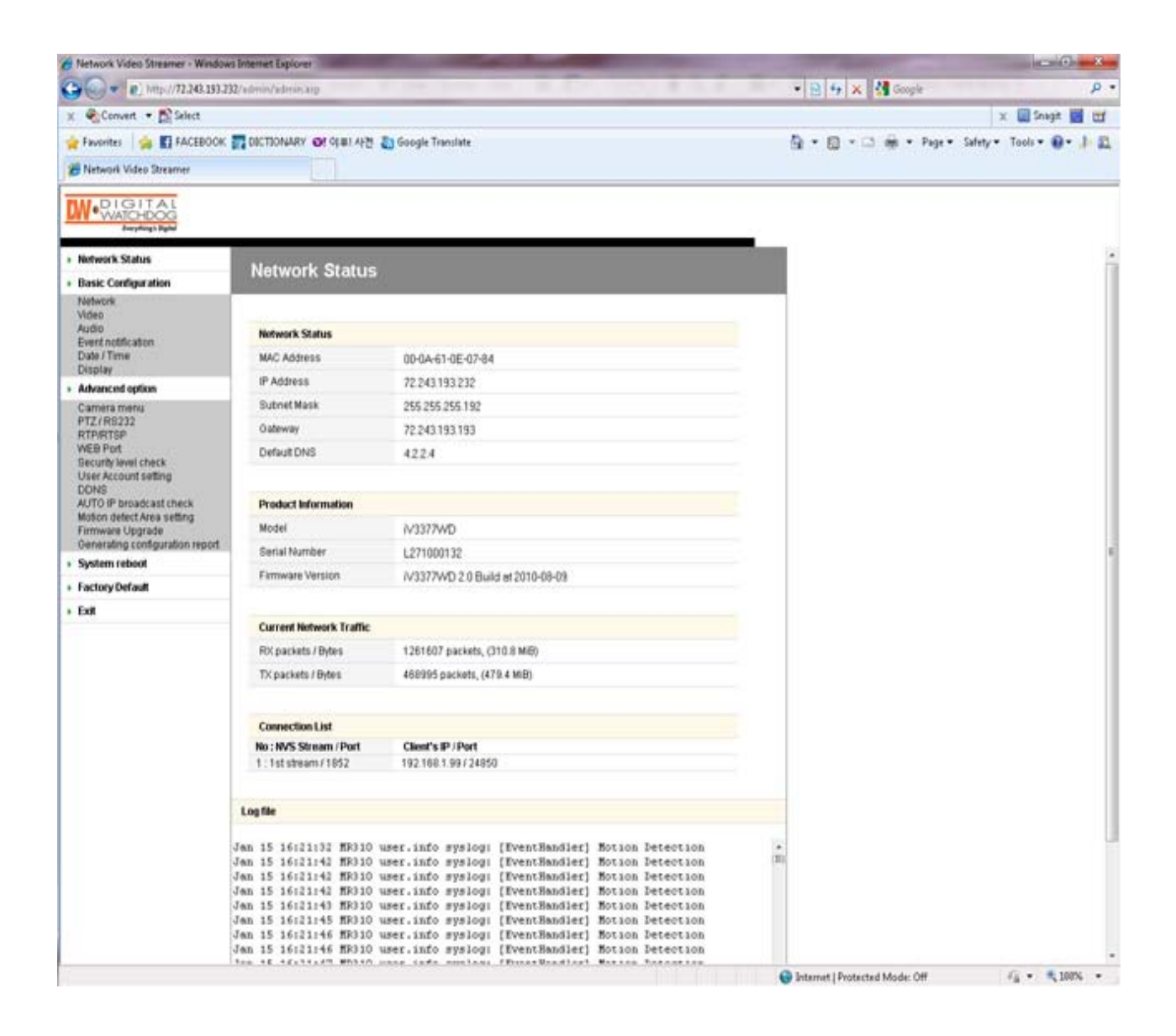

### Network Status

- MAC Address: Media Access Control Address of Compressor (Unchangeable)
- IP Address: The Assigned IP Address of Compressor
- Subnet Mask: Subnetwork of the IPA (Use this value to fit the network environment.)
- Gateway: Gateway Address (Use this value to fit the network environment.)
- Default DNS: IP Address of Default DNS Server

### Connection List

• User can check the number of connected clients and IP addresses.

#### • Log

• "Log" displays the logs of general events of Compressor

### • Basic Configuration > Network (Wired)

1) Static IP

• User can set Network Information of Compressor (IP Address, Subnet Mask, Gateway, and Default DNS).

| 🖉 💮 💌 😰 http://72.240.193.23                                                                                 | 2/admin/admin.app      |                      | • 🔁 🕂 🗙 🚮 Geople 🛛 🕫                   |
|----------------------------------------------------------------------------------------------------|------------------------|----------------------|----------------------------------------|
| Convert 🔹 🔂 Select                                                                                           |                        |                      | x 🛄 Snagt 👹 🖾                          |
| Pavorites 🙀 🛐 FACEBOOK                                                                                       | CECTIONARY OF OLULI A  | 권 勘 Google Translate | 💁 e 🔯 - 🖾 👼 e Pagee Safetye Toolse 🕢 🗼 |
| Network Video Streamer                                                                                       |                        |                      |                                        |
|                                                                                                    |                        |                      |                                        |
| Network Status                                                                                               | Manager                |                      |                                        |
| Basic Configuration                                                                                          | Network                |                      |                                        |
| Network<br>Video<br>Audio<br>Event notification<br>Date / Time                                               | Static IP Dynamic IP   | PPPoE                |                                        |
| Display<br>Advanced option                                                                                   | Connection Method : Si | atic IP              |                                        |
| Camera menu                                                                                                  | IP Address             | 72 243 193 232       |                                        |
| PTZ/RS222<br>RTP/RTSP                                                                                        | Subnet Mask            | 255.255.255.192      |                                        |
| WEB Port                                                                                                    | Gateway                | 72 243 193 193       |                                        |
| User Account setting                                                                                         | Default DNS            | 4224                 |                                        |
| AUTO IP broadcast check<br>Motion detect Area setting<br>Firmware Upgrade<br>Generating configuration report |                        | Save                 |                                        |
| System reboot                                                                                                |                        |                      |                                        |
| Factory Default                                                                                              |                        |                      |                                        |
| Exit                                                                                                    |                        |                      |                                        |
|                                                                                                    |                        |                      |                                        |
|                                                                                                    |                        |                      |                                        |
|                                                                                                    |                        |                      |                                        |
|                                                                                                    |                        |                      |                                        |
|                                                                                                    |                        |                      |                                        |
|                                                                                                    |                        |                      |                                        |
|                                                                                                    |                        |                      |                                        |
|                                                                                                    |                        |                      |                                        |
|                                                                                                    |                        |                      |                                        |
|                                                                                                    |                        |                      |                                        |
|                                                                                                    |                        |                      |                                        |
|                                                                                                    |                        |                      |                                        |

- IP Address: Ask network administrator for an appropriate address.
- Subnet Mask / Gateway / Default DNS: Ask network administrator.
- After setting, click "Save" button.
- Click "Reboot" to apply the setting(s) to Compressor.

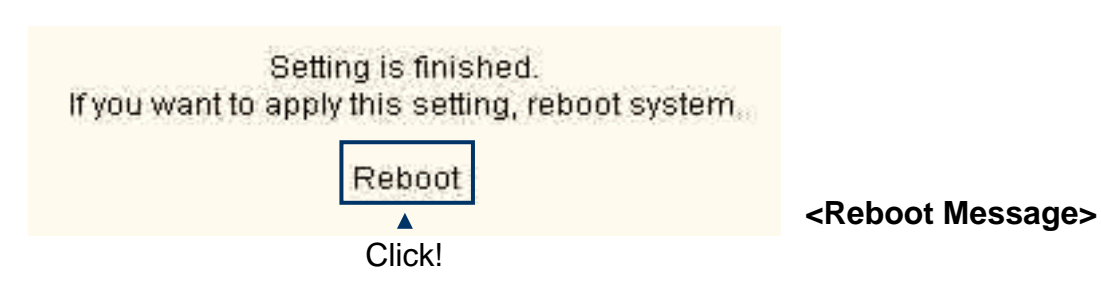

### ② Dynamic IP

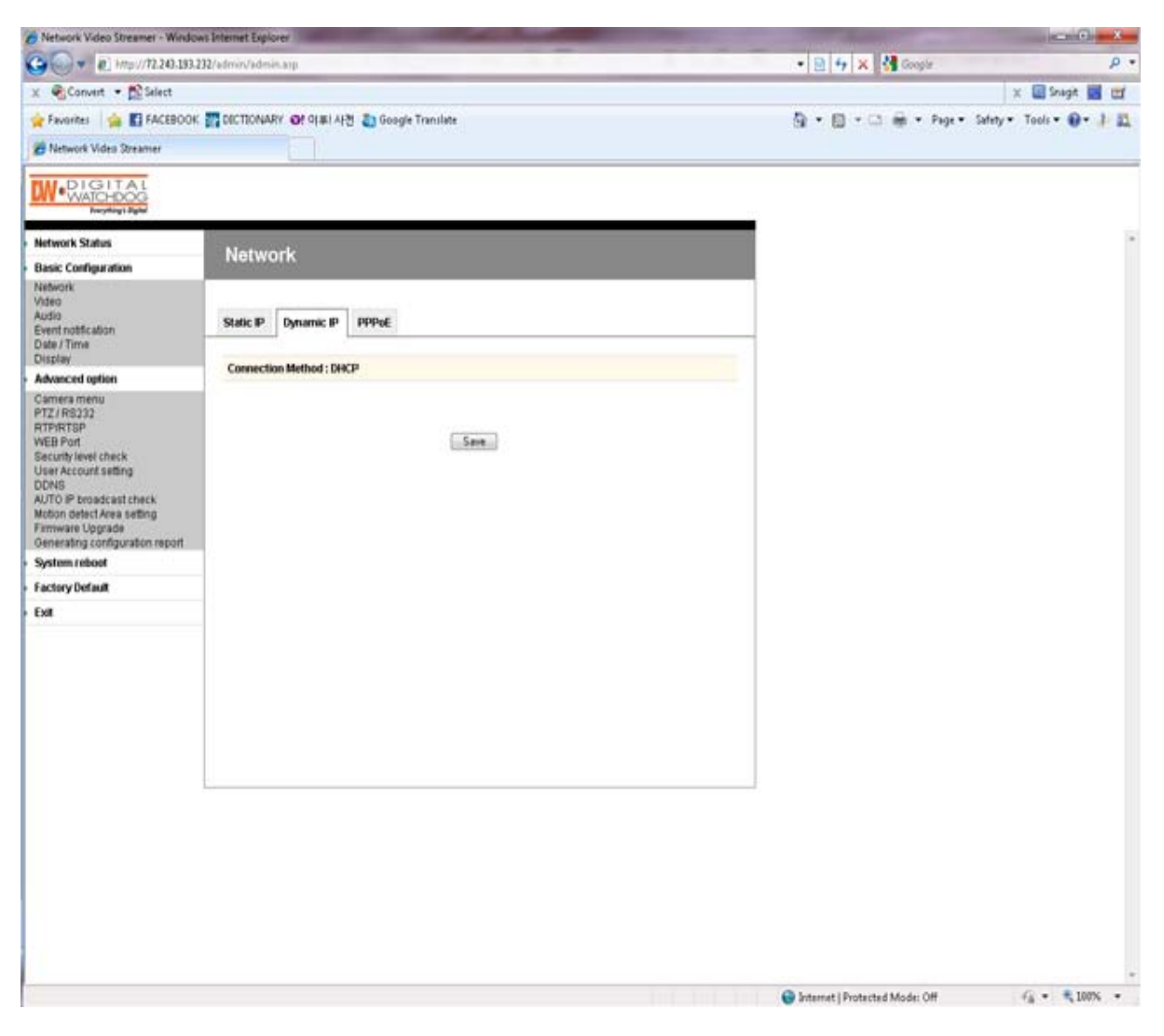

- If DHCP server is on the local network and you intend to allocate IP address dynamically, use the following method:
- Select Dynamic IP tab, click "Save" button, and reboot Compressor.
- If you want to select **Dynamic IP**, set Dynamic DNS to access Compressor.

### 3 PPPoE

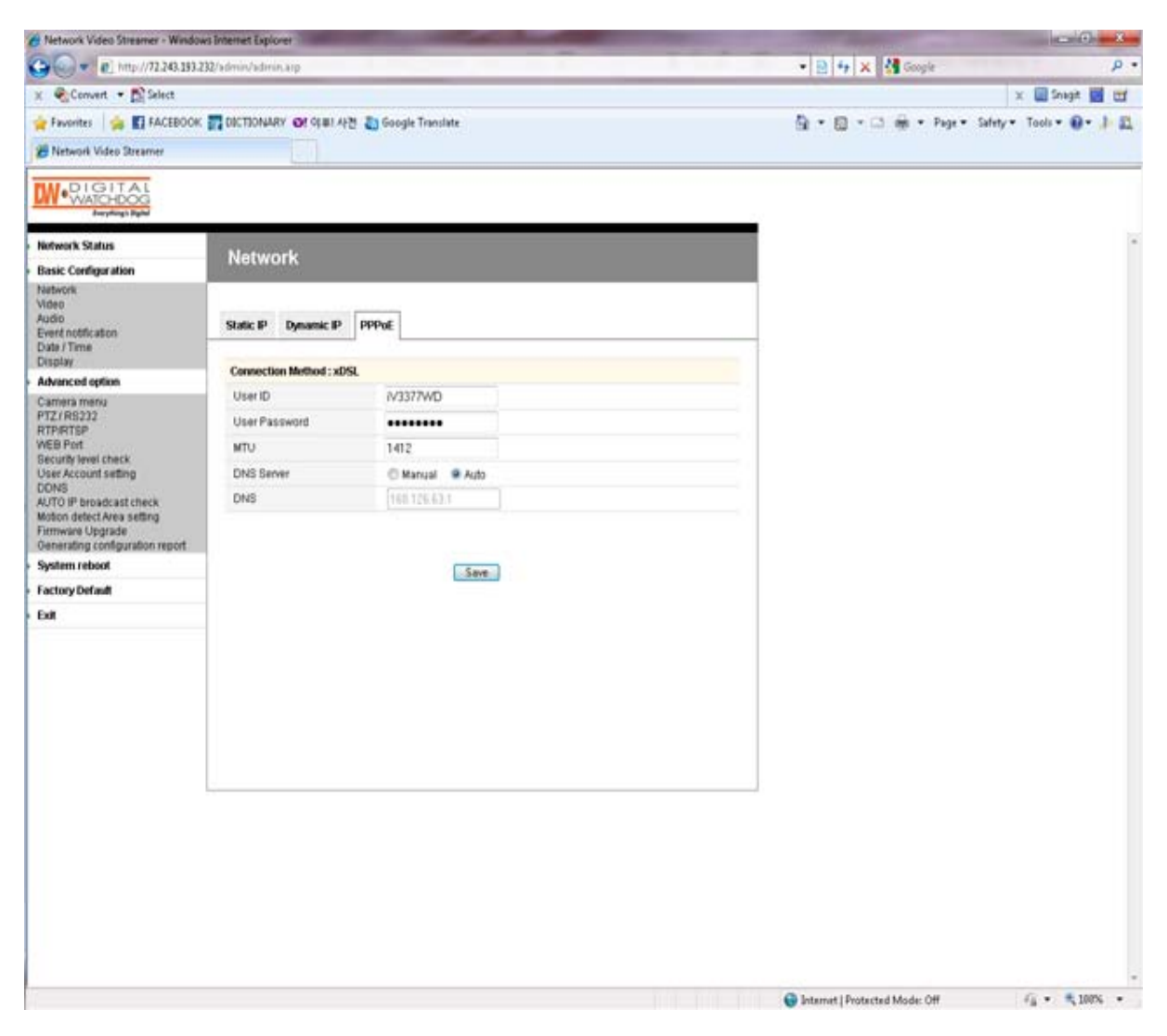

- Use in case the network supports PPPoE like ADSL.
- Ask ISP (Internet Service Provider) for details.
- User ID: ADSL user ID
- User Password: ADSL user password
- MTU: Maximum Transmission Unit of Data
- IP address of DNS sever can be set to create automatically.
- If your ADSL does not use static IP type, you should use Dynamic DNS setting like DHCP.

### Basic Configuration > Video

- User can select the streaming type (Encoder or Decoder Mode).
- · Compressor supports only an Encoder mode

### 1 Encoder Mode

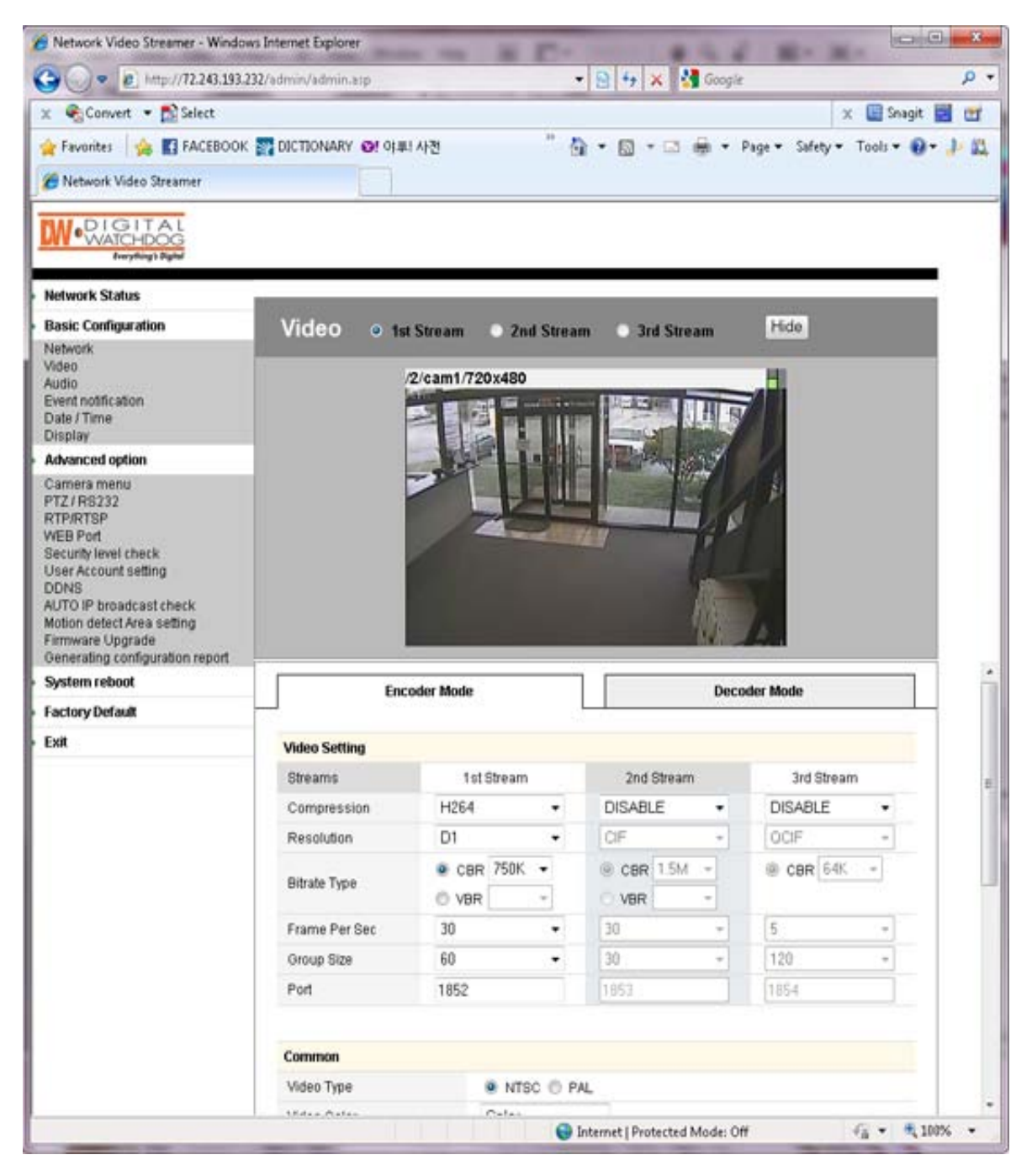

### **Video Setting**

- Preview: User can check the current video setting through the preview images.
   1st / 2nd / 3rd Stream are selectable.
- Video Compression Type: H.264 / MJPEG
   Compression Type of 3rd Stream is MPEG4.
- Resolution: QQVGA / QCIF / QVGA / CIF / VGA / 4CIF / D1 Resolution of 3<sup>rd</sup> Stream: QCIF Fixed
- Bitrate Type: CBR / VBR
  - Constant Bitrate: 8M / 7M / 6M / 5M / 4M / 2M / 1.5M / 1M / 750K / 500K / 384K / 256K / 128K / 64K / 32K
  - Variable Bitrate: 1~6 (The highest quality is "1.")
- Frame Per Sec : 1 ~ 30 (NTSC) / 1~25 (PAL)
- Group Size: 1~200 (NTSC / PAL)
- Port: Video and Audio Streaming Port (Each stream must use a different port.)
- Video Type: NTSC / PAL
- Video Color: Auto / Color / B&W
- Aperture: 0~15 (Maximum Emphasis Value is "15.")
- Brightness / Contrast / Saturation / Hue: 0~255
- X / Y Offset: 1~21

### **JPEG Capture**

- Enable: Send JPEG Image via HTTP Protocol. (1fps fixed)
- Resolution: Select a resolution (QQVGA~D1).
- Quality: High / 1 / 2 / 3 / 4 / Low

| Jpeg Capture |      |   |                                   |
|--------------|------|---|-----------------------------------|
| Enable       |      |   |                                   |
| Resolution   | D1   | 4 |                                   |
| Quality      | High | ¥ | default 3 (High, 1, 2, 3, 4, Low) |

► JPEG Capture

#### **②** Decoder Mode

| Network Video Streamer - Window                       | vs Internet Explorer    |                |                                                                                                    |                                                                                                    |
|-------------------------------------------------------|-------------------------|----------------|----------------------------------------------------------------------------------------------------|----------------------------------------------------------------------------------------------------|
| . netp////2243.1932                                   | 32/admin/admin.aip      |                | 📲 🤧 🗶 🚺 Google                                                                                                    | м.<br>                                                                                                    |
| x Convert • Essect                                    | _                       |                | ×                                                                                                    | in in the second second |
| 😭 Favorites   🙀 🚮 FACEBOOK                            | TI DICTIONARY @! 아파! 사건 | t              | 👔 🔹 🔝 🔹 🦛 🔹 Page 🔹 Safety 🕶 To                                                                                                    | iols • 🐠 • 🌵 🔝                                                                                                    |
| 🔏 Network Video Streamer                              |                         |                |                                                                                                    |                                                                                                    |
|                                                       |                         |                |                                                                                                    |                                                                                                    |
| Network Status                                        |                         |                |                                                                                                    |                                                                                                    |
| Basic Configuration                                   | Video 💿 1st Stree       | am 📀 2nd Strea | m 🔿 3rd Stream Hide                                                                                                    |                                                                                                    |
| Network                                               |                         |                |                                                                                                    | -                                                                                                    |
| Audio                                                 | /21/ca                  | m1/720x480     |                                                                                                    |                                                                                                    |
| Event notification<br>Date / Time                     |                         |                | THE REAL PROPERTY AND INCOMENTAL OPPOSITE OF A DECIMAL OPPOSITE OF A DECIMAL OPPOSITE OFOSITE OFOSI |                                                                                                    |
| Display                                               |                         |                |                                                                                                    |                                                                                                    |
| Advanced option                                       |                         |                |                                                                                                    |                                                                                                    |
| Camera menu<br>PTZ / RS232                            |                         |                |                                                                                                    |                                                                                                    |
| RTP/RTSP                                              |                         | 7              |                                                                                                    |                                                                                                    |
| WEB Port<br>Security level charts                     | 1                       | -              |                                                                                                    |                                                                                                    |
| User Account setting                                  |                         |                |                                                                                                    |                                                                                                    |
| DDNS                                                  |                         |                | 18                                                                                                    |                                                                                                    |
| AUTO IP broadcast check<br>Motion detect Area setting |                         |                | 103-00                                                                                                    |                                                                                                    |
| Firmware Upgrade                                      |                         |                |                                                                                                    |                                                                                                    |
| Generating configuration report                       |                         |                | 1                                                                                                    |                                                                                                    |
| System reboot                                         | Encoder M               | Node           | Decoder Mode                                                                                                    |                                                                                                    |
| Factory Default                                       |                         |                |                                                                                                    | 100 - 20                                                                                                    |
| EXIL                                                  | Server Setting          |                |                                                                                                    |                                                                                                    |
|                                                       | IP                      | 192.168.1.2    |                                                                                                    | _                                                                                                    |
|                                                       | Port                    | 1852           |                                                                                                    |                                                                                                    |
|                                                       | ID                      | root           |                                                                                                    |                                                                                                    |
|                                                       | Password                | ••••           |                                                                                                    |                                                                                                    |
|                                                       | Video Setting           |                |                                                                                                    |                                                                                                    |
|                                                       | Video Type              | 🖲 NTSC 🔘 P     | AL                                                                                                    |                                                                                                    |
|                                                       | Brightness              | 128            | default 128 (0 ~ 255)                                                                                                    |                                                                                                    |
|                                                       | Contrast                | 64             | default 64 (0 – 255)                                                                                                    |                                                                                                    |
|                                                       | Saturation              | 64             | default 64 (0 - 255)                                                                                                    |                                                                                                    |
|                                                       | Hue                     | 0              | default 0 (0 ~ 255)                                                                                                    |                                                                                                    |
|                                                       |                         |                |                                                                                                    |                                                                                                    |
| one                                                   |                         |                | Internet   Protected Mode: Off 👘                                                                                                    | · · · 100% ·                                                                                                    |

### **Server Setting**

- IP : IP Address of the Encoder
- Port: Video/Audio Port of the Encoder
- ID: ID of the Encoder
- Password: Password of the Encoder

\*User can check the received video of the Encoder through the preview images.

### Video Setting

Brightness / Contrast / Saturation / Hue: 0~255

### • Basic Configuration > Audio

| Network Video Streamer                                                       |               |          |                                                   |                         |
|------------------------------------------------------------------------------|---------------|----------|---------------------------------------------------|-------------------------|
|                                                                              |               |          |                                                   |                         |
| letwork Status                                                               | Audio         |          |                                                   |                         |
| lasic Configuration                                                          | Addio         |          |                                                   |                         |
| letwork<br>ideo                                                              |               |          |                                                   |                         |
| idio<br>ent polification                                                     | Audio Option  |          |                                                   |                         |
| ate / Time                                                                   | Audio Type    | @ Mono ( | Stereo                                            |                         |
| splay<br>Academica                                                           | Audio Codec   | G726     | •                                                 |                         |
| amera menu                                                                   | Sampling Rate | 8        | * kHz                                             |                         |
| Z/RS232                                                                      | Volume        | +12      | <ul> <li>dB (Volume Range : -35.5 dB -</li> </ul> | - +12 dB. 0 dB default) |
| oton defect Area setting<br>rmware Upgrade<br>enerating configuration report |               |          |                                                   |                         |
| ystem reboot                                                                 |               |          |                                                   |                         |
| actory Default                                                               |               |          |                                                   |                         |
| ×II                                                                          |               |          |                                                   |                         |
|                                                                              |               |          |                                                   |                         |
|                                                                              |               |          |                                                   |                         |
|                                                                              |               |          |                                                   |                         |
|                                                                              |               |          |                                                   |                         |
|                                                                              |               |          |                                                   |                         |
|                                                                              |               |          |                                                   |                         |
|                                                                              |               |          |                                                   |                         |
|                                                                              |               |          |                                                   |                         |

### Server to PC Audio Option

- Audio Type: Mono (Fixed)
- Audio Codec: G.711 / G.726
- Sampling Rate: 8kHz / 32kHz
- Volume: -34.5~12dB

## Basic Configuration > Event Notification

### 1 Digital Input

| Network Video Streamer - Window                                | vs Internet Explorer                                                                                                    |                                        |                                       |
|----------------------------------------------------------------|----------------------------------------------------------------------------------------------------|----------------------------------------|---------------------------------------|
| 🕒 🕟 💌 🔊 http://72.243.193.2                                    | 32/admin/admin.asp                                                                                                    | 🔹 🤮 😽 🗙 🚰 Google                       | . م                                   |
| 🗴 🍕 Convert 👻 🔂 Select                                         |                                                                                                    |                                        | 🗴 🛄 Snagit 🕎 💇                        |
| 🚖 Favorites 🛛 🍓 🖪 FACEBOOK<br>🍘 Network Video Streamer         | DICTIONARY OF OF MI A                                                                                                    | 전 🥂 👸 • 🖾 - 🗁 🗰 • Page • Safety        | • Tools • 🕢 • 🥼 🕮                     |
| Medicital<br>WatchDog<br>Ferythings Right                      |                                                                                                    |                                        | _                                     |
| Network Status                                                 | Event notifica                                                                                                    | ition                                  |                                       |
| Basic Configuration                                            |                                                                                                    |                                        |                                       |
| Network<br>Video<br>Audio<br>Event notification<br>Date / Time | Digital Input Motion D                                                                                                    | etection Periodic Timer                |                                       |
| Display<br>Advanced option                                     | Common                                                                                                    |                                        |                                       |
| Camera menu                                                    | Sensor type                                                                                                    | N.O (Normal open) O N.C (Normal close) |                                       |
| PTZ/RS232<br>RTP/RTSP                                          |                                                                                                    |                                        |                                       |
| WEB Port<br>Security level check                               | Preset                                                                                                    |                                        |                                       |
| User Account setting                                           | Preset Enable                                                                                                    |                                        |                                       |
| AUTO IP broadcast check                                        | Preset Number                                                                                                    | 1                                      |                                       |
| Motion detect Area setting<br>Firmware Upgrade                 | Distal Output                                                                                                    |                                        |                                       |
| Generating configuration report                                | Digital Output Enable                                                                                                    |                                        |                                       |
| System reboot                                                  | Digital Output Time                                                                                                    | 2                                      |                                       |
| Factory Default                                                | orginal output time                                                                                                    | 6                                      |                                       |
| Exit                                                           | FTP                                                                                                    |                                        |                                       |
|                                                                | Enable                                                                                                    | 8                                      |                                       |
|                                                                | Server                                                                                                    | 192.168.1.1                            |                                       |
|                                                                | Port                                                                                                    | 21                                     |                                       |
|                                                                | User                                                                                                    | user                                   |                                       |
|                                                                | Password                                                                                                    |                                        |                                       |
|                                                                | Image name                                                                                                    | image                                  |                                       |
|                                                                |                                                                                                    |                                        |                                       |
|                                                                | SMTP (e-mail)                                                                                                    |                                        |                                       |
|                                                                | Enable                                                                                                    | E1                                     |                                       |
|                                                                | Outgoing mail server                                                                                                    |                                        |                                       |
|                                                                | To email address                                                                                                    |                                        |                                       |
|                                                                | A CONTRACT OF A CONTRACT OF A |                                        | · · · · · · · · · · · · · · · · · · · |

### Common

- Sensor Type: Select from two types.

### Preset

- Preset Enable: Enables the Compressor to send the preset signal to the connected camera that supports preset function.
- Preset Number: A number assigned to the camera to support preset function

### **Digital Output**

- Digital Output Enable: Enables the Compressor to send the digital signal to the connected device.
- Digital Output Time: Adjusts the time for when the Compressor should send the signal (unit:sec).

### FTP

- Enable: Enables the Compressor to send a captured image to the FTP server.
- JPEG Capture is available in the video setting page.
- Server: IP Address of FTP Server
- Port: FTP Server Port
- User: Account of FTP Server
- Password: Password of FTP Server
- Image Name: File Name of Captured Image
- Time information will be added with the image name.

### SMTP (e-mail)

- Enable: Enables the Compressor to send a captured image via e-mail.
- Outgoing mail server: SMTP Server
- To e-mail address: E-mail address of receiver
- From e-mail address: E-mail address of sender
- Subject: User can specify e-mail title.
- Body: User can specify e-mail message.

### **②** Motion Detection

| c 🍕 Convert 🝷 📸 Select                                                            |                |                  |                |                | 🗙 🛄 Snagit           |       |
|-----------------------------------------------------------------------------------|----------------|------------------|----------------|----------------|----------------------|-------|
| Favorites 🛛 🏤 🚮 FACEBOOK                                                          | DICTIONARY     | D! 야루! 사전        | <u>a</u> .     | 🔝 * 🖾 🌧 * Page | • Safety • Tools • 🚯 | 1-1-1 |
| 👸 Network Video Streamer                                                          |                |                  |                |                |                      |       |
|                                                                                   |                |                  |                |                |                      |       |
| Network Status                                                                    | Evente         | atification      |                |                |                      |       |
| Basic Configuration                                                               | Eventh         | ouncation        |                |                |                      |       |
| Network<br>Video<br>Audio<br>Event notification<br>Date / Time                    | Digital Input  | Motion Detection | Periodic Timer |                |                      |       |
| Display                                                                           | Preset         |                  |                |                |                      |       |
| Advanced option                                                                   | Preset Enabl   | 0                | -              |                |                      |       |
| Camera menu<br>PTZ / RS232<br>RTP/RTSP<br>AEB Part                                | Preset Numb    | ier              | 1              |                |                      |       |
| Security level check<br>Jser Account setting                                      | Digital Output |                  |                |                |                      |       |
| DDNS<br>AUTO IP broadcast chack                                                   | Digital Outpu  | tEnable          | 3              |                |                      |       |
| Motion detect Area setting<br>Firmware Upgrade<br>Generating configuration report | Digital Outpu  | t Time           | 2              |                |                      |       |
| System reboot                                                                     | FTP            |                  |                |                |                      |       |
| Factory Default                                                                   | Enable         | 1                | 1              |                |                      |       |
| Exit                                                                              | Server         |                  | 192.168.1.1    |                |                      |       |
|                                                                                   | Port           |                  | 21             | 1              |                      |       |
|                                                                                   | User           |                  | user           |                |                      |       |
|                                                                                   | Password       |                  |                |                |                      |       |
|                                                                                   | Image name     |                  | image          |                |                      |       |
|                                                                                   | SMTP (e-mail   | D                |                |                |                      |       |
|                                                                                   | Enable         | 0                | 1              |                |                      |       |
|                                                                                   | Outgoing ma    | il server        |                |                |                      |       |
|                                                                                   | To email add   | ress             |                |                |                      |       |
|                                                                                   | From email a   | iddress          |                |                |                      |       |
|                                                                                   | 0.0114         |                  |                |                |                      |       |

Preset: Same as "Digital Input" Setting

Digital Output: Same as "Digital Input" Setting

FTP: Same as "Digital Input" Setting

SMTP (E-mail): Same as "Digital Input" Setting

### **③ Periodic Timer**

| Network Video Streamer - Window                                           | vs Internet Explorer                                                                                                    | - C                             | No. (Color                |
|---------------------------------------------------------------------------|----------------------------------------------------------------------------------------------------|---------------------------------|---------------------------|
| 🕽 🔘 💌 🖻 http://72.243.193.2                                               | 32/admin/admin.asp                                                                                                    | 🔹 📴 🐓 🗙 🚮 Google                | ٩                         |
| : 🍕 Convert 🔹 🕵 Select                                                    |                                                                                                    |                                 | 🗙 🛄 Snagit 🛃 🛅            |
| Favorites 🙀 🚮 FACEBOOK                                                    | In DICTIONARY O! 아루! 사전                                                                                                    | 🤊 🚰 🕶 🖾 🖝 🖙 Page 🕶 Safe         | ty = Tools = 🔞 = 🚁 🖁      |
| 🗃 Network Video Streamer                                                  |                                                                                                    |                                 |                           |
| Metalital<br>Watchbog<br>Jergebigt Right                                  |                                                                                                    |                                 |                           |
| Network Status                                                            | Event notification                                                                                                    |                                 |                           |
| Jasic Configuration                                                       | and the second division of the second division of the second divisio |                                 |                           |
| Video<br>Audio<br>Event notification                                      | Digital Input Motion Detection                                                                                                    | Periodic Timer                  |                           |
| Display                                                                   | Common                                                                                                    |                                 |                           |
| Advanced option                                                           | Common<br>Deviado Timos Fachia                                                                                                    | 221                             |                           |
| Camera menu<br>PTZ / RS232<br>RTP/RTSP                                    | Time Interval                                                                                                    | 2                               |                           |
| VEB Port<br>Socurity level check                                          | Preset                                                                                                    |                                 |                           |
| DNS                                                                       | Preset Enable                                                                                                    |                                 |                           |
| AUTO IP broadcast check<br>Motion detect Area setting<br>Firmware Upgrade | Preset Number                                                                                                    | 1                               |                           |
| System reboot                                                             | Digital Output                                                                                                    |                                 | 1                         |
| Factory Default                                                           | Digital Output Enable                                                                                                    | 2                               |                           |
| xit                                                                       | Digital Output Time                                                                                                    | 1                               |                           |
|                                                                           | FTP                                                                                                    |                                 |                           |
|                                                                           | Enable                                                                                                    |                                 |                           |
|                                                                           | Server                                                                                                    | 192.168.1.1                     |                           |
|                                                                           | Port                                                                                                    | 21                              |                           |
|                                                                           | User                                                                                                    | user                            |                           |
|                                                                           | Password                                                                                                    |                                 |                           |
|                                                                           | Image name                                                                                                    | image                           |                           |
|                                                                           | SMTP (e-mail)                                                                                                    |                                 |                           |
|                                                                           | Enable                                                                                                    |                                 |                           |
|                                                                           | Outgoing mail server                                                                                                    |                                 |                           |
| 01                                                                        |                                                                                                    | Sinternet   Protected Mode: Off | √ <sub>6</sub> • € 100% • |

### Common

- Periodic Timer Enable: Enables the Compressor to send the signal to the client PC periodically
- Time Interval: Period in Seconds

Preset: Same as "Digital Input" Setting Form

Digital Output : Same as "Digital Input" Setting Form

FTP: Same as "Digital Input" Setting Form

SMTP (E-mail): Same as "Digital Input" Setting

Basic Configuration > Date / Time

### 1 Current Time Set

| Network Video Streamer - Window                                                                                                    | rs Internet Explorer   |                      | 45.6                     |                        |
|----------------------------------------------------------------------------------------------------|------------------------|----------------------|--------------------------|------------------------|
| G . http://12.243.193.2                                                                                                    | 32/admin/admin.asp     | • 8                  | 🔸 🗙 🚰 Google             | ρ.                     |
| 🗴 🍕 Convert 👻 🔂 Select                                                                                                    |                        |                      |                          | 🗴 🛄 Snagit 🧱 🖽         |
| 👷 Favorites 🛛 🎪 🖪 FACEBOOK<br>🍘 Network Video Streamer                                                                                                    | DICTIONARY OF GRALLARS | °0∙                  | 🔝 🔹 👼 🔹 Page             | 🔹 Safety 🔹 Tools 👻 🕢 🛃 |
| Wend I GITAL<br>WATCHDOG                                                                                                    |                        |                      |                          |                        |
| Network Status                                                                                                    | Date / Time            |                      |                          |                        |
| Basic Configuration                                                                                                    | Dater fille            |                      |                          |                        |
| Network<br>Video<br>Audio<br>Event notification<br>Date / Time<br>Display                                                                                                    | Curre                  | ent Time Set         | Time                     | e Server               |
| Advanced option                                                                                                    | Date / Time            |                      |                          |                        |
| Camera menu                                                                                                    | Server Time            | 1970-01-15 23:03:17  |                          |                        |
| PT2/RS232<br>RTP/RTSP<br>WEB Port<br>Security level check<br>User Account setting<br>DDNS<br>AUTO IP broadcast check<br>Motion detect Area setting<br>Firmware Upgrade<br>Generating configuration report | New Date / Time        | 2010 , 9 , 2<br>Save | 4 18 19 3                |                        |
| System reboot                                                                                                    |                        |                      |                          |                        |
| Factory Default                                                                                                    |                        |                      |                          |                        |
| Exit                                                                                                    |                        |                      |                          |                        |
|                                                                                                    |                        |                      |                          |                        |
|                                                                                                    |                        | 😜 Intern             | et   Protected Mode: Off | +<br>                  |

### Date / Time

- Server Time: Time that the Compressor internally keeps
- New Date/Time: Specific time that is voluntarily assigned by the user

### 2 Time Server

| Network Video Streamer - Window              | s Internet Explorer  |                    |                          |                          |
|----------------------------------------------|----------------------|--------------------|--------------------------|--------------------------|
| 🕽 🔘 💌 🖻 http://72.243.193.23                 | 2/admin/admin.asp    | • 8                | 😽 🗙 🚼 Google             | P                        |
| ( 👻 Convert 🔹 🔂 Select                       |                      |                    |                          | 🗙 🛄 Snagit 🧮 💼           |
| Favorites 🛛 🙀 🖪 FACEBOOK                     | IDICTIONARY 🞯 야루! 사건 | ° 🖨 -              | 🔯 - 🖂 🖶 - Page -         | Safety = Tools = 🕢 - 🎶 🕯 |
| 🖉 Network Video Streamer                     |                      |                    |                          |                          |
|                                              |                      |                    |                          |                          |
| Network Status                               |                      |                    |                          |                          |
| Basic Configuration                          | Date / Time          |                    |                          |                          |
| Network                                      |                      |                    |                          |                          |
| Audio                                        |                      | t Time Cat         |                          | inner.                   |
| Event notification                           | Curren               | a runie Set        | Tame 5                   |                          |
| Xisplay                                      | Time Senar           |                    |                          |                          |
| Idvanced option                              | Enable               | 1.11               |                          |                          |
| amera menu<br>TZ ( RS232                     | Internal             |                    |                          |                          |
| RTP/RTSP<br>WE8 Port<br>Security level check | Time Teno            | 00MT +00.000 Pooud | minutes                  |                          |
|                                              | Deviate Center Time  | (GMT +09.00) Seddi |                          |                          |
| Jser Account setting                         | Time Caner           | firme bries as he  |                          |                          |
| UTO IP broadcast check                       | THE DETYES           | ane krisste kr     |                          |                          |
| firmware Upgrade                             |                      |                    |                          |                          |
| enerating configuration report               |                      | Save               |                          |                          |
| system reboot                                |                      |                    |                          |                          |
| actory Default                               |                      |                    |                          |                          |
| xit                                          |                      |                    |                          |                          |
|                                              |                      |                    |                          |                          |
|                                              |                      |                    |                          |                          |
|                                              |                      |                    |                          |                          |
|                                              |                      |                    |                          |                          |
|                                              |                      |                    |                          |                          |
|                                              |                      |                    |                          |                          |
|                                              |                      |                    |                          |                          |
|                                              |                      |                    |                          |                          |
|                                              |                      |                    |                          |                          |
|                                              |                      |                    |                          |                          |
|                                              |                      |                    |                          |                          |
|                                              |                      |                    |                          |                          |
|                                              |                      | 😜 Intern           | et   Protected Mode: Off | 4 + 100% +               |

#### **Time Server**

- Enable: Enables the time of the Compressor to synchronize with the time server periodically.
- Interval: Period in Seconds
- Time Zone: Selected by the user.
- Daylight Saving Time: Check this box if using daylight savings time.
- Time Server: User assigns a Time Server to apply the current time to the Compressor.
- When finished setting, click the "Save" button and reboot the Compressor.

### Basic Configuration > Display

| Convert      Convert     Convert           | Display          | 2     | " 🚡 • 🖾 • 🖻 🖶 • Page                    | × 🔛 Snegit 🗾 (<br>• Safety • Tools • 🕢 • |
|----------------------------------------------------------------------------------------------------|------------------|-------|-----------------------------------------|------------------------------------------|
| Favorites     Favorites        | Display          | 1     | " 🗟 • 🖾 • Page                          | • Safety • Tools • ᡚ • "≯                |
| Network Video Streamer                                                                                                    | Display          |       |                                         |                                          |
| Network Status Basic Configuration Vetwork Vadio Event notification Date / Time Vetwork Vetwork Vadio Event notification Date / Time Vetwork Vetwork V | Display          |       |                                         |                                          |
| Network Status<br>Basic Configuration<br>Network<br>Adeo<br>Audio<br>Event notification<br>Date / Time<br>Sectors                                                                                                    | Display          |       |                                         |                                          |
| Basic Configuration<br>Vetwork<br>Adeo<br>Sector Configuration<br>Date / Time<br>Methods of option                                                                                                    | Inst Color       |       |                                         |                                          |
| Vetwork<br>Adeo<br>Event notification<br>Date / Time<br>Mission                                                                                                    | Tavel Color      |       |                                         |                                          |
| udio<br>event notification<br>sate / Time<br>Visitian                                                                                                    | Test Color       |       |                                         |                                          |
| Vale / Time                                                                                                    | LEXT COMM        |       |                                         |                                          |
| distanced online                                                                                                    | Display:         |       |                                         |                                          |
|                                                                                                    | Background Color |       |                                         | 10                                       |
| amera menu                                                                                                    | Foreground Color |       |                                         |                                          |
| TZ/RS232                                                                                                    | Transparency     | 10    | <ul> <li>default 10 (0 ~ 10)</li> </ul> |                                          |
| /EB Port<br>ecunty level check<br>ser Account setting<br>DNS<br>UTO IP broadcast check                                                                                                    | Display          |       |                                         |                                          |
| lotion detect Area setting<br>irmware Upgrade                                                                                                    | Font Size        | Norma | il 🗇 Big                                |                                          |
| enerating configuration report                                                                                                    | Date Enable      | (V)   |                                         |                                          |
| ystem reboot                                                                                                    | Time Enable      | 1     |                                         |                                          |
| actory Default                                                                                                    | Channel Enable   | 2     |                                         |                                          |
| NR                                                                                                    | X Axis           | 0     | (Range : 0~130)                         |                                          |
|                                                                                                    | Y Axis           | 0     | (Range : 0-93)                          |                                          |
|                                                                                                    |                  |       |                                         |                                          |
|                                                                                                    | Logo             |       |                                         |                                          |
|                                                                                                    | Enable           | 13    |                                         |                                          |
|                                                                                                    | XAxis            | 0     | (Range : 0~150)                         |                                          |
|                                                                                                    | Y Ads            | 31    | (Range : 0-111)                         |                                          |
|                                                                                                    |                  |       | Save                                    |                                          |

### **Text Color**

- Background Color: Select a background color.
- Foreground Color: Select a text color.
- Transparency: 0~10

### OSD

- Font Size: Normal or Big
- Date Enable: Display Date
- Time Enable: Display Time.
- Channel Enable: Display channel name.
- X Axis: Input a point on the X coordinate / Horizontal.
- Y Axis: Input a point on the Y coordinate / Vertical.

#### Logo

- This is the image that is displayed on the OSD of the transferred image.
- First, upload the logo image (BMP file) on "Expert/Firmware Update/OSD Logo Upload."
- Enable: Check the box to display the image.
- X Axis: Input a point on the X coordinate / Horizontal.
- Y Axis: Input a point on the Y coordinate / Vertical.

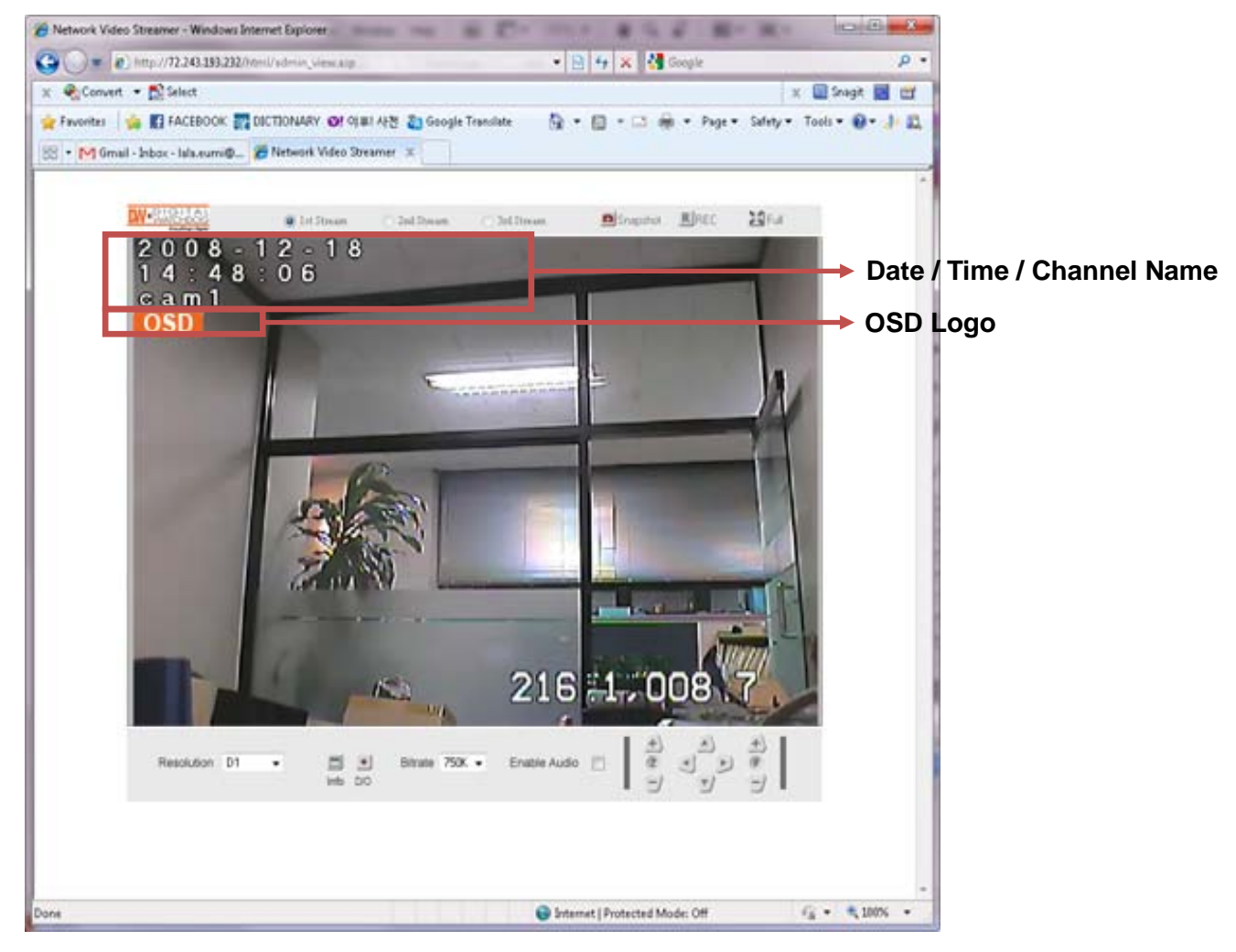

Advanced Option > PTZ / RS232

| Network Video Streamer                       |                        |        |     |    |
|----------------------------------------------|------------------------|--------|-----|----|
| MeDIGITAL<br>WATCHDOG<br>Renything) Bight    |                        |        |     | 22 |
| etwork Status                                | BT7 / B0222            |        |     |    |
| asic Configuration                           | FIZ/ROZOZ              |        |     |    |
| etwork<br>ideo<br>udio<br>vent potification  | Channel 1              |        |     |    |
| ate / Time                                   | Camera Name            | cam1   |     |    |
| dvanced option                               | Select Camera Protocol | PelcoD | •   |    |
| amera menu                                   | Camera ID (Rx address) | 1      |     |    |
| TZ/RS232<br>TP/RTSP                          | Baud rate              | B9600  | •   |    |
| /E8 Port                                     | Data bits              | 8      | •   |    |
| ser Account setting                          | Parity                 | none   | •   |    |
| ONS<br>UTO IP broadcast check                | Stop bits              | 1      | •   |    |
| otion detect Area setting<br>immware Upprade | -                      |        |     |    |
| enerating configuration report               | R\$232                 |        |     |    |
| ystem reboot                                 | Baud rate              | B9600  |     |    |
| actory Default                               | Data bits              | 8      |     |    |
| xit                                          | Parity                 | none   |     |    |
|                                              | Stop bits              | 1      |     |    |
|                                              |                        | S      | ave |    |

#### Channel 1

- Camera Name: The channel name of the OSD
- Select Camera Protocol: Select a model of the connected PTZ camera or receiver.
- Camera ID (Rx Address): The Rx Address of the connected PTZ camera or receiver
- Baud Rate / Data Bits / Parity / Stop Bits: Properly select the value by the receiver type.

#### RS232

- Baud Rate / Data Bits / Parity / Stop Bits: Properly select the value by the receiver type.

### Advanced Option > WEB Port

| K Convert - Select                                  | DICTIONARY ON OUR   | 1.4530 | *    | 🗙 🛄 Snagit 👹 🖻             |
|-----------------------------------------------------|---------------------|--------|------|----------------------------|
| Nebensk Video Greamer                               | El DICHONART DE ONA | 0002   |      | ge + selecy + 1005 + 🐠 + 👘 |
|                                                     |                     |        |      |                            |
| WATCHDOG<br>Kerphings Ryse                          |                     |        |      |                            |
| Network Status                                      | WEB Port            |        |      |                            |
| Basic Configuration                                 | WED FUIL            |        |      |                            |
| Network                                             |                     |        |      |                            |
| Audio                                               | Web                 |        |      |                            |
| Event notification<br>Date / Time                   | Port                | 00     |      |                            |
| Display                                             | POR                 | 80     |      |                            |
| Advanced option                                     |                     |        |      |                            |
| Camera menu<br>PT7 ( RS222                          | FTP                 |        |      |                            |
| RTP/RTSP                                            | Port                | 21     |      |                            |
| WEB Port<br>Security level check                    |                     |        |      |                            |
| User Account setting                                |                     |        |      |                            |
| DDNS<br>ALITO IP broadcast check                    |                     |        | Save |                            |
| Motion detect Area setting                          |                     |        |      |                            |
| Firmware Upgrade<br>Generating configuration report |                     |        |      |                            |
| System reboot                                       |                     |        |      |                            |
| Factory Default                                     |                     |        |      |                            |
| Exit                                                |                     |        |      |                            |
|                                                     |                     |        |      |                            |
|                                                     |                     |        |      |                            |
|                                                     |                     |        |      |                            |
|                                                     |                     |        |      |                            |
|                                                     |                     |        |      |                            |
|                                                     |                     |        |      |                            |
|                                                     |                     |        |      |                            |
|                                                     |                     |        |      |                            |
|                                                     |                     |        |      |                            |
|                                                     |                     |        |      |                            |
|                                                     |                     |        |      |                            |
|                                                     |                     |        |      |                            |
|                                                     |                     |        |      |                            |
|                                                     |                     |        |      |                            |

### Web

- Web Port: Default is 80.

### FTP

- FTP Port: Default is 21.

Advanced Option > Security Level Check

| <ul> <li>Network Video Streamer - Windows</li> <li> <ul> <li>Inttp://72.243.193.23</li> </ul> </li> </ul>                                    | : Internet Explorer<br>2/admin/admin.asp | 🔹 🔛 😽 🗙 😽 Google                                                          | <mark>بر ال</mark> ال    |
|----------------------------------------------------------------------------------------------------|------------------------------------------|---------------------------------------------------------------------------|--------------------------|
| 🗴 🍓 Convert 👻 🔂 Select                                                                                                    |                                          |                                                                           | 🗴 🛄 Snagit 🧾 🗂           |
| 🚖 Favorites 🛛 🙀 🚮 FACEBOOK                                                                                                    | DICTIONARY OF OF A                       | 12 🥂 👸 • 🔯 - 🖼 👼 • Page •                                                 | Safety = Tools = 🔞 = 🌛 📖 |
| H Network Video Streamer                                                                                                    |                                          |                                                                           |                          |
|                                                                                                    |                                          |                                                                           |                          |
| Network Status                                                                                                    | Convertitor losso                        | Laboat                                                                    |                          |
| Basic Configuration                                                                                                    | Security leve                            | ICNECK                                                                    |                          |
| Network                                                                                                    |                                          |                                                                           |                          |
| Audio                                                                                                    | Security Level                           |                                                                           |                          |
| Event notification<br>Date / Time                                                                                                    | C HIGH                                   | Only connections from the local area                                      |                          |
| Display Advanced option                                                                                                    | © MEDIUM                                 | Video and Audio connections from any place<br>Setting from the local area |                          |
| Camera menu                                                                                                    | . LOW                                    | All connections from any place                                            |                          |
| User Account setting<br>DDNS<br>AUTO IP broadcast check<br>Motion detect Area setting<br>Firmware Upgrade<br>Generating configuration report |                                          |                                                                           |                          |
| <ul> <li>System reboot</li> </ul>                                                                                                    |                                          |                                                                           |                          |
| Factory Default                                                                                                    |                                          |                                                                           |                          |
| • Exit                                                                                                    |                                          |                                                                           |                          |
|                                                                                                    |                                          |                                                                           |                          |
|                                                                                                    |                                          |                                                                           |                          |
|                                                                                                    |                                          |                                                                           |                          |
|                                                                                                    |                                          |                                                                           |                          |
|                                                                                                    |                                          |                                                                           |                          |
|                                                                                                    |                                          |                                                                           |                          |
|                                                                                                    |                                          |                                                                           |                          |
|                                                                                                    |                                          |                                                                           |                          |
|                                                                                                    |                                          |                                                                           |                          |
|                                                                                                    |                                          |                                                                           |                          |
|                                                                                                    |                                          |                                                                           |                          |
|                                                                                                    |                                          | Internet   Protected Mode: Off                                            | dia • € 100% •           |

### **Security Level**

- HIGH: Only connections from the local area are permitted.
- MEDIUM: Connections from anywhere in the local area are permitted.
- LOW: Connections from anywhere are permitted.

### Advanced Option > User Account Settings

|                         |                                                                                                    |                                                                                                    |                                                                                                    |                                                                                                    |                                                                                                    |                                                                                                    | 🗙 🛄 Snagit 🛔                                                                                                    |
|-------------------------|----------------------------------------------------------------------------------------------------|----------------------------------------------------------------------------------------------------|----------------------------------------------------------------------------------------------------|----------------------------------------------------------------------------------------------------|----------------------------------------------------------------------------------------------------|----------------------------------------------------------------------------------------------------|----------------------------------------------------------------------------------------------------|
| DICTIONARY 🐉 Google Tri | anslate Of 01#                                                                                                    | ! 사전                                                                                                    | <u>ا</u> • ا                                                                                                    |                                                                                                    | s → Page •                                                                                                    | Safet                                                                                                    | ny 🕶 Tools 🕶 🔞 🕶                                                                                                    |
|                         |                                                                                                    |                                                                                                    |                                                                                                    |                                                                                                    |                                                                                                    |                                                                                                    |                                                                                                    |
|                         |                                                                                                    |                                                                                                    |                                                                                                    |                                                                                                    |                                                                                                    |                                                                                                    |                                                                                                    |
|                         | -                                                                                                    |                                                                                                    |                                                                                                    |                                                                                                    |                                                                                                    |                                                                                                    |                                                                                                    |
| User Account s          | setting                                                                                                    |                                                                                                    |                                                                                                    |                                                                                                    |                                                                                                    |                                                                                                    |                                                                                                    |
|                         |                                                                                                    |                                                                                                    |                                                                                                    |                                                                                                    |                                                                                                    |                                                                                                    |                                                                                                    |
| USERID                  | P17                                                                                                    | VIS                                                                                                    | 00                                                                                                    |                                                                                                    |                                                                                                    |                                                                                                    |                                                                                                    |
| root                    | 171                                                                                                    | 171                                                                                                    | 171                                                                                                    | Modily                                                                                                    |                                                                                                    |                                                                                                    |                                                                                                    |
| test                    |                                                                                                    | 1                                                                                                    |                                                                                                    | Modity                                                                                                    | Remove                                                                                                    |                                                                                                    |                                                                                                    |
| test2                   |                                                                                                    | -                                                                                                    |                                                                                                    | Modity                                                                                                    | Remove                                                                                                    | 5                                                                                                    |                                                                                                    |
| test3                   |                                                                                                    | 0                                                                                                    |                                                                                                    | Modify                                                                                                    | Remove                                                                                                    |                                                                                                    |                                                                                                    |
| test4                   | D                                                                                                    | -                                                                                                    |                                                                                                    | Modity                                                                                                    | Remove                                                                                                    |                                                                                                    |                                                                                                    |
|                         |                                                                                                    |                                                                                                    |                                                                                                    | Concernance Const                                                                                                    |                                                                                                    |                                                                                                    |                                                                                                    |
| USERID                  | Password                                                                                                    |                                                                                                    | Co                                                                                                    | efirm                                                                                                    | P17                                                                                                    | VIS                                                                                                    | DIO                                                                                                    |
| - COLINE                | r ussrietu                                                                                                    | 1                                                                                                    |                                                                                                    |                                                                                                    | 171                                                                                                    | 17                                                                                                    | 17                                                                                                    |
|                         |                                                                                                    | A                                                                                                    | dd                                                                                                    |                                                                                                    |                                                                                                    | -                                                                                                    |                                                                                                    |
|                         |                                                                                                    |                                                                                                    |                                                                                                    |                                                                                                    |                                                                                                    |                                                                                                    |                                                                                                    |
| Guast Dormission        |                                                                                                    |                                                                                                    |                                                                                                    |                                                                                                    |                                                                                                    |                                                                                                    |                                                                                                    |
| Enable                  | Set.                                                                                                    |                                                                                                    |                                                                                                    |                                                                                                    |                                                                                                    |                                                                                                    |                                                                                                    |
| Lindule                 | (V) Lover                                                                                                    |                                                                                                    |                                                                                                    |                                                                                                    |                                                                                                    |                                                                                                    |                                                                                                    |
|                         |                                                                                                    |                                                                                                    |                                                                                                    |                                                                                                    |                                                                                                    |                                                                                                    |                                                                                                    |
| Max Client Limit        |                                                                                                    |                                                                                                    |                                                                                                    |                                                                                                    |                                                                                                    |                                                                                                    |                                                                                                    |
|                         |                                                                                                    |                                                                                                    | (e.)                                                                                                    |                                                                                                    |                                                                                                    |                                                                                                    |                                                                                                    |
|                         | DICTIONARY Decogle Tr<br>Network Video Streamer<br>USER ID<br>roof<br>test<br>test2<br>test3<br>test4<br>USER ID<br>Guest Permission<br>Enable | DICTIONARY Societ Translate Of 014 User Account setting   USER ID PTZ   root 2   test 1   test2 1   test4 1     USER ID Password | DICITIONARY & Google Translate 이 아파 사전<br>Network Video Rreamer ×<br>USER ID PIZ VIS<br>root 2<br>test 2<br>test3<br>test4 2<br>USER ID Password 2<br>Caest Permission 2<br>Enable 2 Set | DICCTIONARY       Google Translate       OP (PIEL AH2)       Image: Content of the set of the se | DCCTTIONARY       Google Translate       Of 01#1 AF21       ■       ●       ●       ●       ●       ●       ●       ●       ●       ●       ●       ●       ●       ●       ●       ●       ●       ●       ●       ●       ●       ●       ●       ●       ●       ●       ●       ●       ●       ●       ●       ●       ●       ●       ●       ●       ●       ●       ●       ●       ●       ●       ●       ●       ●       ●       ●       ●       ●       ●       ●       ●       ●       ●       ●       ●       ●       ●       ●       ●       ●       ●       ●       ●       ●       ●       ●       ●       ●       ●       ●       ●       ●       ●       ●       ●       ●       ●       ●       ●       ●       ●       ●       ●       ●       ●       ●       ●       ●       ●       ●       ●       ●       ●       ●       ●       ●       ●       ●       ●       ●       ●       ●       ●       ●       ●       ●       ●       ●       ●       ●       ●       ●       ● | OCCTUONARY       Google Translate       Of 01#14/21       Image: Constraints       Page         Image: Constraints       Image: Constraints       Image: Constraints       Image: Constraints       Image: Constraints         Image: Constraints       Image: Constraints       Im | DCCTIONARY Google Translate OF 01481 AF2     Image: Network Video Streamer     USER ID PIZ   VS DO   root Image: Notework   Image: Network Video Streamer     USER ID   PIZ V/S   Modify   Remove   test   Image: Network   Image: Network Video Streamer     USER ID   PIZ   V/S   Modify   Remove   test3   Image: Network   Image: Network   Image: |

#### Account

- The password amendment of administrator account is available.
- The administrator can add up to 5 users and modify the properties for each user.

#### **Guest Permission**

- Determines whether or not the guest is given permission to access the Compressor
- Video and audio monitoring is permitted on guest accounts.

#### **Max Client Limit**

- The administrator can restrict the number of simultaneous access. (1~20)

### Advanced Option > DDNS

- DDNS is the function that matches an IP address and a host name.
- If a Compressor has the dynamic IP address, the host name by DDNS (Dynamic Domain Name Service) must be used instead of the IP address for the credibility of the network connection.

#### **IPv4 DDNS**

- Check the "Enable" box and select one of the following services.
- Both services require some items to be registered on its own service site.

| Network Video Streamer - Windows               | Internet Explorer    |                                                   | * 1 × ***           | al -                    |  |  |
|------------------------------------------------|----------------------|---------------------------------------------------|---------------------|-------------------------|--|--|
| • • • http://72.243.193.23                     | 2/admin/admin.aip    | • 🖻 🔶 ×                                           | Google              | ٩                       |  |  |
| ( 👻 Convert 🔹 🔂 Select                         |                      |                                                   |                     | 🗙 🛄 Snagit 🛃 🖽          |  |  |
| Favorites 🛛 🙀 🚮 FACEBOOK                       | TOCTIONARY O! 야루! 사전 | " 🗟 • 🖻 •                                         | 🖾 👼 🕶 Page 🕶 Safety | 🕶 Tools = 🔞 = 🧦 🕷       |  |  |
| 🖗 Network Video Streamer                       |                      |                                                   |                     |                         |  |  |
|                                                |                      |                                                   |                     |                         |  |  |
| Network Status                                 | Denne in DNO         |                                                   |                     |                         |  |  |
| Basic Configuration                            | Dynamic DNS          |                                                   |                     |                         |  |  |
| Network                                        | -                    |                                                   |                     |                         |  |  |
| Audio                                          | IPv4 DDNS            |                                                   |                     |                         |  |  |
| Event notification<br>Date / Time              | Enable               |                                                   |                     |                         |  |  |
| Display                                        | Which Service        | 🖲 DynDNS 🕙 ddns.nu 🔿 Pr                           | routDNS             |                         |  |  |
| Camera menu                                    |                      |                                                   |                     |                         |  |  |
| PTZ/RS232<br>PTP/PTCP                          | DwnDNS               |                                                   |                     |                         |  |  |
| WEB Port<br>Security Invest chark              | DONS ID              | iV3377WD                                          |                     |                         |  |  |
| User Account setting                           | DDNS Password        |                                                   |                     |                         |  |  |
| DDNS<br>AUTO IP broadcast check                | Hostname             | N3377WD dyndns.org                                |                     |                         |  |  |
| Motion detect Area setting<br>Firmware Upgrade | Interval             | 300                                               | sec                 |                         |  |  |
| Generating configuration report                |                      |                                                   | 1.775               |                         |  |  |
| System repool                                  |                      |                                                   |                     |                         |  |  |
| Factory Default                                |                      | Save                                              |                     |                         |  |  |
| EXX                                            |                      |                                                   |                     |                         |  |  |
|                                                |                      |                                                   |                     |                         |  |  |
|                                                |                      |                                                   |                     |                         |  |  |
|                                                |                      |                                                   |                     |                         |  |  |
|                                                |                      |                                                   |                     |                         |  |  |
|                                                |                      |                                                   |                     |                         |  |  |
|                                                |                      |                                                   |                     |                         |  |  |
|                                                |                      |                                                   |                     |                         |  |  |
|                                                |                      |                                                   |                     |                         |  |  |
|                                                |                      |                                                   |                     |                         |  |  |
|                                                |                      |                                                   |                     |                         |  |  |
|                                                |                      |                                                   |                     |                         |  |  |
|                                                |                      | <b>A</b> 12-21-21-21-21-21-21-21-21-21-21-21-21-2 |                     |                         |  |  |
|                                                |                      | 😌 Internet   Prote                                | cted Mode: Off      | f <sub>a</sub> • € 100% |  |  |

► Using "ddns.nu"

### **DynDNS**

- For use of "ddns.nu," register at www.dyndns.com
- Type the registered DDNS ID, DDNS Password, Host Name, and Interval for updating; click "Save" button; and then reboot the Compressor.

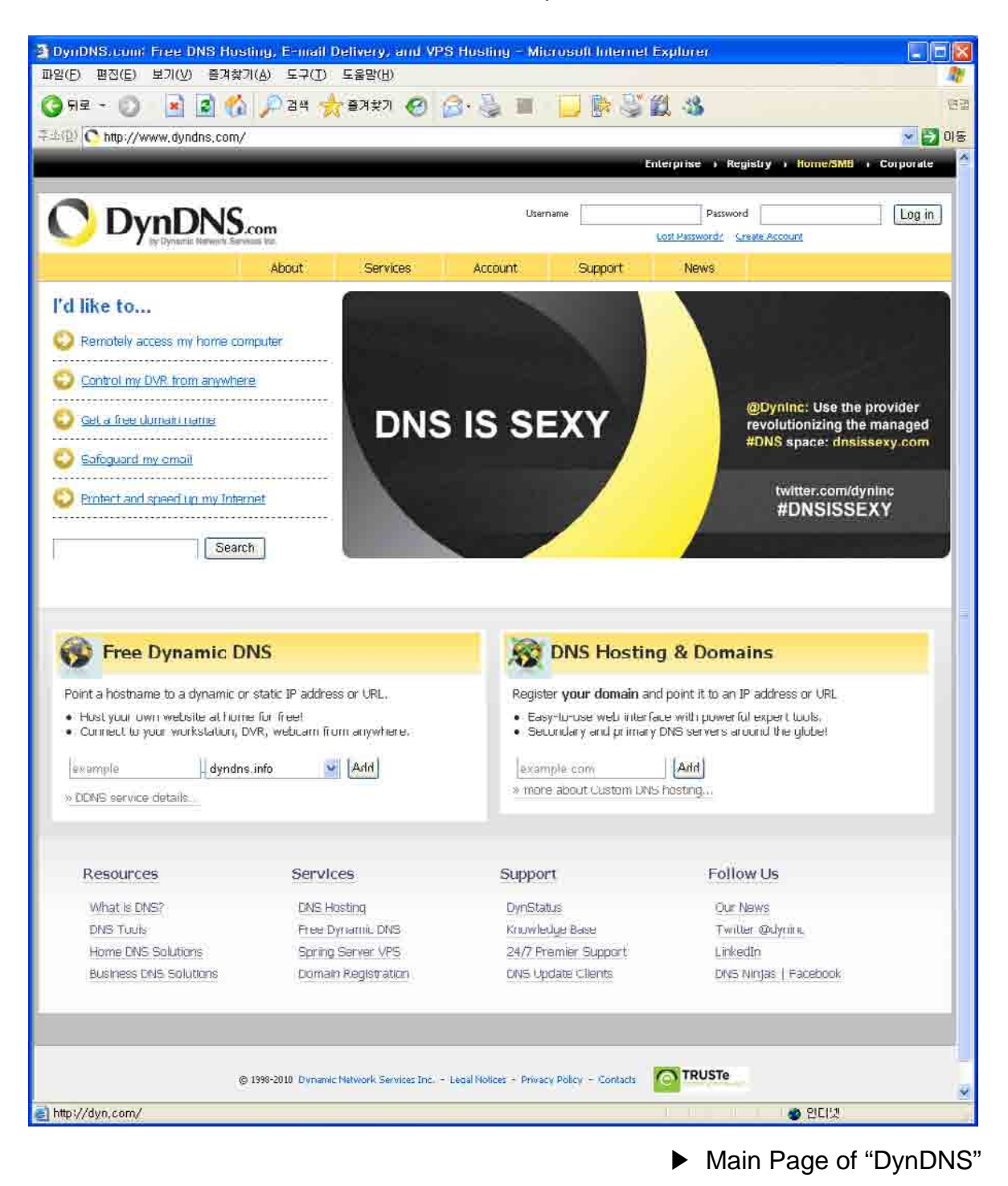

#### ddns.nu

- For use of "ddns.nu," register at www.ddns.nu
- Type the registered DDNS ID, DDNS Password, and DDNS handle; click "Ok" button; and then reboot the Compressor.

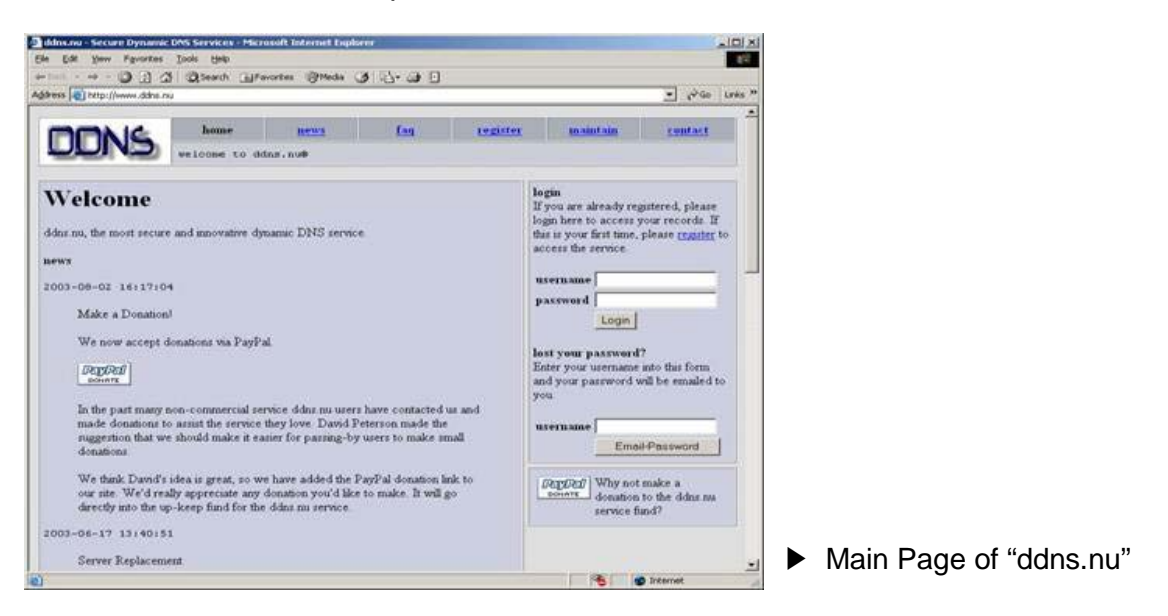

#### ProutDNS

- ProutDNS is a set of PHP scripts available for you to create your own Dynamic DNS service.
- Type the DDNS server, the registered DDNS ID, DDNS Password, Host Name, and Interval for updating; click "Ok" button; and then reboot the Compressor.

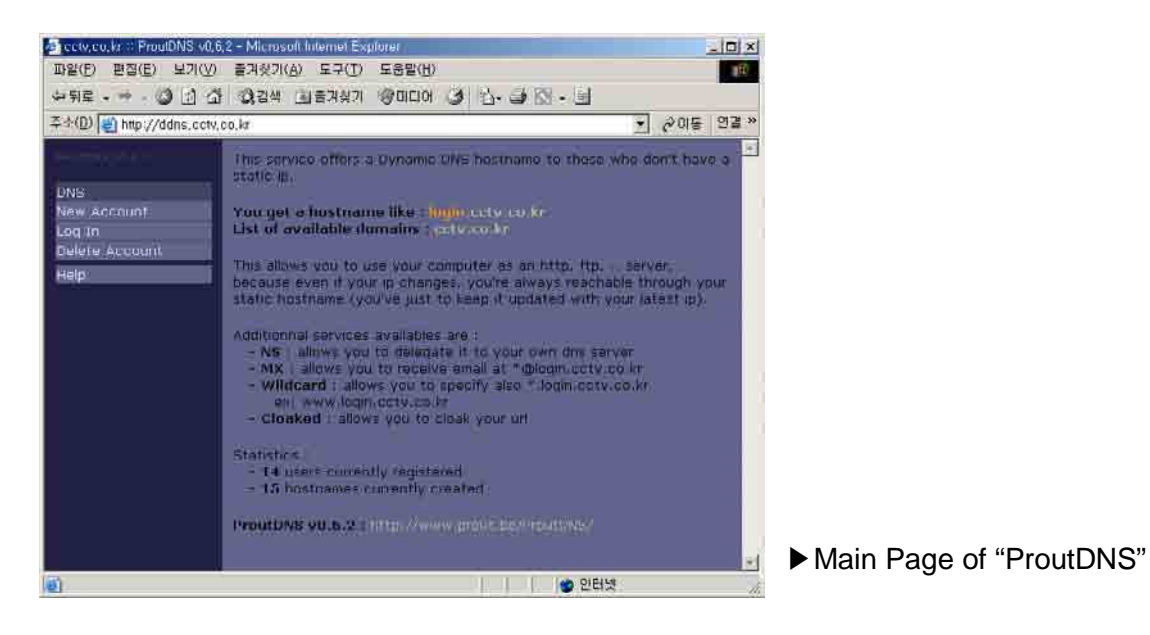

\* For details, please refer to user's guide "DDNS setup."

Advanced Option > AUTO IP Broadcast Check

| Network Video Streamer - Windows                                                                                                    | Internet Explorer<br>2/admin/admin.asp | 🔹 🔁 😽 🗙 🚮 Google               | р<br>С                     |
|----------------------------------------------------------------------------------------------------|----------------------------------------|--------------------------------|----------------------------|
| x 🗟 Convert 🔹 🔂 Select                                                                                                    |                                        |                                | 🗴 🛄 Snagit 🛃 📺             |
| Favorites 🛛 🎪 🛐 FACEBOOK                                                                                                    | DICTIONARY OF OF #1 A                  | 1월 👘 👻 🔂 🕶 🖾 🗰 🕶 Page          | • Safety • Tools • 🔞 • 🧦 🛍 |
| Network Video Streamer                                                                                                    |                                        |                                | a sense and bits these     |
|                                                                                                    |                                        |                                |                            |
| Network Status                                                                                                    |                                        | deast aback                    |                            |
| Basic Configuration                                                                                                    | AUTO IP broa                           | acast check                    |                            |
| Network<br>Video<br>Audio                                                                                                    | AUTO IP broadcast che                  | ck -                           |                            |
| Date / Time                                                                                                    | Enable                                 | 1                              |                            |
| Display<br>Advanced outline                                                                                                    | Friendly name                          | V3377WD-00:0A:61:0E:07:84      |                            |
| RTPIRTSP<br>WEB Port<br>Security level check<br>User Account setting<br>DDNS<br>AUTO IP broadcast check<br>Motion detect Area setting<br>Firmware Upgrade<br>Generating configuration report |                                        | Save                           |                            |
| System reboot                                                                                                    |                                        |                                |                            |
| Factory Default                                                                                                    |                                        |                                |                            |
| Exit                                                                                                    |                                        |                                |                            |
|                                                                                                    |                                        |                                |                            |
|                                                                                                    |                                        | Internet   Protected Mode: Off | √ <sub>0</sub> + € 100% +  |

### AUTO IP Broadcast Check

- Enable: Check the box to use Compressor's UPnP (Universal Plug and Play).
- Friendly Name: User can change Compressor's friendly name.

- - \* C Network Video Streamer - Windows Internet Explorer Ca () v 😰 http://72.243.193.232/admin/admin.asp 🔹 😔 😽 🗙 🛃 Google P + 🗴 🍕 Convert 🝷 💦 Select 🛄 Snagit 🛃 📺 × " 🛐 🔹 🔝 🔹 📾 🔹 Page 🔹 Safety 🕶 Tools 🕶 🚱 🛛 🎶 📖 🚖 Favorites 🛛 👍 🖪 FACEBOOK 🕎 DICTIONARY 🞯 이후! 사전 🖉 Network Video Streamer W. DIGITAL f.e. ing's No Network Status Motion detect Area setting Basic Configuration Network Video Audio Input Setting Event notification Date / Time Enable 1 Display Advanced option àð Camera menu PTZ/RS232 RTP/RTSP WEB Port Security level check 24 User Account setting **DDNS** AUTO IP broadcast check Motion detect Area setting Firmware Upgrade Generating configuration report Detect Area 40 System reboot Factory Default 41 48 Exit 48 56 57 58 11 15 -Sensitivity Save √a • € 100% • Internet | Protected Mode: Off Done
- Advanced Option > Motion Detect Area Setting

### **Input Setting**

- Check "Enable" box for use of motion detection.
- Detect Area: If the detection area is selected, the color turns green. (If JPEG capture is enabled on the video setting page, user can check a preview image.)
- Sensitivity: 1~30 (Maximum sensitivity in case of the value "1")

### Advanced Option > Firmware Upgrade

| DICTIONARY OF 91#1 A    | ·전 ···································                                              | 🖞 • 🖾 • 🖂                                                                                                    | 🖶 🕶 Page 🕶 Sat                                                                                                    | fety = Tools = 👩 = 🛔                                                                                                    |
|-------------------------|-------------------------------------------------------------------------------------|----------------------------------------------------------------------------------------------------|----------------------------------------------------------------------------------------------------|----------------------------------------------------------------------------------------------------|
|                         |                                                                                     |                                                                                                    |                                                                                                    | 10.54                                                                                                    |
|                         |                                                                                     |                                                                                                    |                                                                                                    |                                                                                                    |
|                         |                                                                                     |                                                                                                    |                                                                                                    |                                                                                                    |
| Eirmuara Una            | rada                                                                                |                                                                                                    |                                                                                                    |                                                                                                    |
| Firmware Opg            | Iraue                                                                               |                                                                                                    |                                                                                                    |                                                                                                    |
|                         |                                                                                     |                                                                                                    |                                                                                                    |                                                                                                    |
| Language                |                                                                                     |                                                                                                    |                                                                                                    |                                                                                                    |
| Language Select         | English                                                                             | - Set                                                                                                    |                                                                                                    |                                                                                                    |
| Language File           |                                                                                     | Browse                                                                                                    | Upload                                                                                                    |                                                                                                    |
|                         |                                                                                     |                                                                                                    |                                                                                                    |                                                                                                    |
| Eirmentro Userado       |                                                                                     |                                                                                                    |                                                                                                    |                                                                                                    |
| Firmuchia file          |                                                                                     | [ D                                                                                                    | Lipland                                                                                                    |                                                                                                    |
| e innware nie           |                                                                                     | Browse.                                                                                                    | Opidad                                                                                                    |                                                                                                    |
|                         |                                                                                     |                                                                                                    |                                                                                                    |                                                                                                    |
| Logo Upload (Max. Size  | 567 X 175, GIF file)                                                                |                                                                                                    |                                                                                                    |                                                                                                    |
| Image file              |                                                                                     | Browse                                                                                                    | Upload                                                                                                    |                                                                                                    |
|                         |                                                                                     |                                                                                                    |                                                                                                    |                                                                                                    |
| OSD Logo Upload (Max.   | Size 120 X 38, BMP file                                                             | e name : osd_logo.br                                                                                                    | np)                                                                                                    |                                                                                                    |
| Image file              |                                                                                     | Browse                                                                                                    | Upload                                                                                                    |                                                                                                    |
|                         |                                                                                     |                                                                                                    |                                                                                                    |                                                                                                    |
| Control Protocol Upload | I                                                                                   |                                                                                                    |                                                                                                    |                                                                                                    |
|                         | Transparent                                                                         |                                                                                                    | 12                                                                                                    | 8                                                                                                    |
| Protocol List           | NSDS360<br>HRX-2000<br>DFX500<br>SJ-100<br>PelcoD<br>PelcoP<br>EPT5000<br>SCC-C6405 |                                                                                                    | E                                                                                                    |                                                                                                    |
| Protocol file           | E.                                                                                  | Browse                                                                                                    | Upload Dr                                                                                                    | alete                                                                                                    |
|                         | Firmware Upp                                                                        | Firmware Upgrade         Language         Language Select       English         Language File       Image File         Firmware Upgrade       Image file         Firmware file       Image file         OSD Logo Upload (Max. Size 567 × 175, GF file)       Image file         OSD Logo Upload (Max. Size 120 × 38, BMP file)       Image file         Image file       Image file         Protocol List       Image file         Protocol List       SJ-100<br>PelcoD<br>PelcoD<br>PelcoD<br>PelcoD<br>PelcoD         Protocol file       Image file | Firmware Upgrade         Language         Language Select       English         Language File       Browse         Firmware Upgrade         Firmware file       Browse         Logo Upload (Max. Size 567 × 175, Gif file)         Image file       Browse         OSD Logo Upload (Max. Size 120 × 38, BMP file name : osd_logo.br/<br>Image file         OSD Logo Upload (Max. Size 120 × 38, BMP file name : osd_logo.br/<br>Image file         Protocol Upload         Protocol Upload         Sister 120 × 38, BMP file name : osd_logo.br/<br>Image file         Protocol Upload         Protocol Upload         Protocol List         Sister 120 × 38, BMP file name : osd_logo.br/<br>Image file         Protocol List       Freesperient<br>NSO S380<br>HRX-2000<br>DRX500<br>Sister 100<br>Sister 100<br>S | Firmware Upgrade         Language       English       Set         Language Select       English       Set         Language File       Browse       Upload         Firmware Upgrade         Firmware file       Browse       Upload         Logo Upload (Max. Size 567 X 175, Gif file)       Upload       Upload         Image file       Browse       Upload         OSD Logo Upload (Max. Size 120 X 38, BMP file name: cosd_logo.bmp)       Upload         Image file       Browse       Upload         OSD Logo Upload (Max. Size 120 X 38, BMP file name: cosd_logo.bmp)         Image file       Browse       Upload         Protocol Upload         Protocol Upload         Protocol Upload         Protocol List         SJ-1000       SJ-100       SJ-100         PelcoD       PelcoD       PelcoD         PelcoP       EPT5000       SC-C6405         Protocol file       Browse       Upload |

### Language

- Language Select: Select a language file.
  - (After selecting a language file, refresh the web browser. Please push F5 button.)
- Language File: Add a language file.

### **Firmware Update**

- Uploads the newest firmware, when the browsing button is clicked and the new firmware is found.

### Logo Upload

- Changes the logo image file.
- The process is same as "Firmware Update."
- Use GIF file. (maximum size: 567x175)

### **OSD Logo Upload**

- Changes the logo image on OSD.
- The process is same as "Firmware Update."
- User has to use file name by "osd\_logo.bmp".
- (maximum size: 120x38)

### **Control Protocol Upload**

- Add a camera control protocol.

|                                                                                                    | per an l r -                                                                        |                                     | 1000                                                                                                    |
|----------------------------------------------------------------------------------------------------|-------------------------------------------------------------------------------------|-------------------------------------|----------------------------------------------------------------------------------------------------|
| W+0022203 Report                                                                                                    | Constitute and its local of some                                                    | See Day                             | Dise Dave Dise Dave Dise dave and Dise dave and Dise dave an |
| Imea                                                                                                    | MEMO 10 let                                                                         | Statement Statement Statement       | 파파 하 수 파파                                                                                                    |
| A STREET                                                                                                    |                                                                                     | Course in the International Advance | No marce Interfer Purity Description                                                                                                    |
|                                                                                                    |                                                                                     | Note And Inte Oracida               | Perty Bandak                                                                                                    |
| and the second                                                                                                    |                                                                                     | En ret .                            | 1 1 1 1 1 1 1 1 1 1 1 1 1 1 1 1 1 1 1                                                                                                    |
| NOTATION - AND PROPERTY                                                                                                    |                                                                                     | 1                                   | 251 246 200                                                                                                    |
| Des Fosts.<br>De<br>Winte 6                                                                                                    | Anna Russen<br>Sachad France III (an 1974)                                          | danar ta<br>dana<br>Jana Paninana   | (Michaelae                                                                                                    |
| Real Access to the Access Access Acce | Aust Man Provet West                                                                | Terret .                            | West Series                                                                                                    |
| Martina Philippin Alicent                                                                                                    | Ann Advent Badad State                                                              |                                     | Contraction Contraction Contraction                                                                                                    |
| Records Back, The Holing<br>- Martin Science Martin American<br>- Martin Martin USA                                                                                                    | Riser Linst Transform (Proce Ref. 2017                                              | 1                                   | Constant of the second second se |
| State Carlot                                                                                                    | Der Höre 14 190 1998                                                                |                                     |                                                                                                    |
| Trans. Top Control State                                                                                                    | Exercise Mexicani na 2016e 11916e<br>18 19 19 19 19 19                              | Sec.1a                              |                                                                                                    |
| Auto Text Auto Select Auto Select<br>Rese Rese Research                                                                                                    | INE Annalis M Passa<br>1 Me R M                                                     |                                     |                                                                                                    |
| Annual States                                                                                                    | Anniae Tyda Doga Hadan (Diga Canad The<br>S annia<br>R. (See Faceword) (Digga Canad | 1999 113                            | <u>ie)</u>                                                                                                    |
| THEY SALES                                                                                                    | agained Transmit                                                                    |                                     |                                                                                                    |
| free Anno Sector                                                                                                    | pain Colorination Date Town Two                                                     |                                     |                                                                                                    |
| 201 2 2 2 2 2 2 2 2 2 2 2 2 2 2 2 2 2 2                                                                                                    | C Der Petersel Bergener                                                             |                                     |                                                                                                    |
| State and Inc.                                                                                                    |                                                                                     |                                     |                                                                                                    |
| And And And And And And And And And And                                                                                                    | Data Southurs   Balantine                                                           |                                     |                                                                                                    |
| The a sector of the sector of the sector of  | an an rags<br>rg.mail Tamail<br>allows attant                                       |                                     |                                                                                                    |
|                                                                                                    |                                                                                     |                                     |                                                                                                    |
| NatifC WCoounters and SamhosWill B low vill                                                                                                    | B Weinstein Video Stragmar Hen 2005-07-25                                           |                                     |                                                                                                    |

Advanced Option > Generating Configuration Report

#### Report

- User can check all the settings for the Compressor.
- User or installer can write memos on the report page.
- User or installer can print out the pages and use it.

#### Reboot

- To apply the changed setting(s), reboot the Compressor.

| Microsoft Internet Explorer 🔯 |                    |  |  |  |  |
|-------------------------------|--------------------|--|--|--|--|
| Are you sure?                 |                    |  |  |  |  |
| Okay Cancel                   |                    |  |  |  |  |
|                               | Confirmation Dialo |  |  |  |  |

### Logout

- -Go back to the initial connection page.

# SPECFICATION

## ▲ Product Specification

| Model      |                                       |          | Compressor (CP)                                     |                          |  |
|------------|---------------------------------------|----------|-----------------------------------------------------|--------------------------|--|
|            |                                       |          | CP-01                                               | CP-04                    |  |
| O/S        | Operating System                      |          | Linux                                               |                          |  |
| Video      | Compression Algorithm                 |          | H.264/MJPEG                                         |                          |  |
|            | Resolution                            |          | D1/Half D1/2CIF/CIF/QVGA/QCIF                       |                          |  |
|            | Bitrate                               |          | 32Kbps ~ 4Mbps                                      |                          |  |
|            | Frame Rate                            |          | 30 fps in All Resolutions                           |                          |  |
|            | Streaming                             |          | H.264 Dual Stream or Simultaneous H.264 and MJPEG   |                          |  |
|            | Input                                 |          | 1 Ch                                                | 4 Ch                     |  |
| Audio      | Compression Algorithm                 |          | G.711/G.726                                         | G.711/G.726/ADPCM        |  |
|            | Bi-Directional                        |          | Two Way, Full Duplex                                |                          |  |
|            | Input / Output Compression            |          | 1 Ch Input / 1 Ch Output                            | 4 Ch Input / 1 Ch Output |  |
|            | Line Input                            |          | 1.0 VRMS                                            |                          |  |
|            | Line Output                           |          | 1.0VRMS                                             |                          |  |
| IO Control | Alarm Input / Relay Output            |          | I Ch Input / 1 Ch Output                            |                          |  |
|            | RS-232 Port                           |          | 1 Ch for External Control Device                    |                          |  |
|            | RS-485 Port                           |          | 1 Ch for PTZ Camera                                 |                          |  |
|            | LAN                                   |          | 10/100 Based-T (RJ45) - Fixed IP, DHCP, & DDNS      |                          |  |
| Notwork    | Mobile Device Support                 |          | iPhone, Blackberry, 3G Mobile                       |                          |  |
| Network    | Remote Management                     | Software | DW-NEXUS, DW-Pivot, DW-Hybrid DVR, Web Browser      |                          |  |
|            |                                       | Web (IE) | Live Monitoring, Playback, and System Configuration |                          |  |
| Backup     | External                              |          | Local Backup by SD/SDHC Card                        |                          |  |
| Power      | AC/DC Adapter                         |          | 12V x1A D/C Adapter, PoE                            | 12vx1A D/C Adapter       |  |
|            | Consumption                           |          | 300 mA                                              | 400 mA                   |  |
| Physical   | Dimension and Weight                  |          | 169mmx117mmx31mm / 345                              | 224mmx160mm44mm / 930    |  |
|            | Storage Temperature                   |          | -20°C ~ 74°C                                        | -20°C ~ +74°C            |  |
|            | Operating Temperature and<br>Humidity |          | -10°C ~ 55°C / 20 ~ 90% RH                          | 0°C ~ 40°C / 20 ~ 90% RH |  |

## ▲ Recommended Specifications of External Devices

| Item      |              | Specification                                            |  |  |
|-----------|--------------|----------------------------------------------------------|--|--|
| Network   |              | 10/100 Base-T LAN (Dedicated IP line, ADSL, Cable Modem) |  |  |
| Client PC | Processor    | Pentium Dual Core or Above                               |  |  |
|           | RAM          | 2GB or Above                                             |  |  |
|           | Graphic Card | 512MB or Above                                           |  |  |
|           | OS           | Windows 2003 / XP / Vista / 7                            |  |  |
|           | Monitor      | 1024 X 768 Pixels or Above                               |  |  |